# User's Manual For SMC6400B

# Stand-Alone 4-Axis Motion Controller

Version 1.0 ©2009 All Rights Reserved Attention: Please read this manual carefully before using the controller!

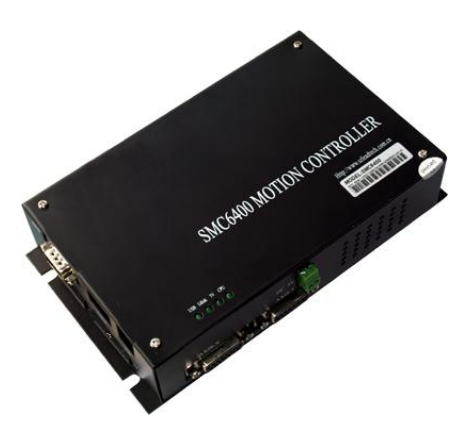

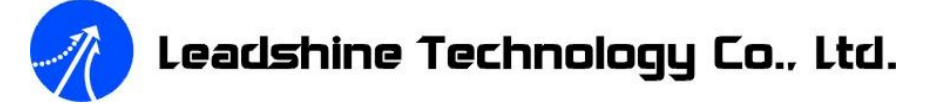

3/F, Block 2, Nanyou Tianan Industrial Park, Nanshan Dist, Shenzhen, China

Tel: (86)755-26434369 Fax: (86)755-26402718

Web site: www.leadshine.com E-Mail: sales@leadshine.com

The content in this manual has been carefully prepared and is believed to be accurate, but no responsibility is assumed for inaccuracies.

Leadshine reserves the right to make changes without further notice to any products herein to improve reliability, function or design. Leadshine does not assume any liability arising out of the application or use of any product or circuit described herein; neither does it convey any license under its patent rights of others.

Leadshine's general policy does not recommend the use of its products in life support or aircraft applications wherein a failure or malfunction of the product may directly threaten life or injury. According to Leadshine's terms and conditions of sales, the user of Leadshine's products in life support or aircraft applications assumes all risks of such use and indemnifies Leadshine against all damages.

> ©2009 by Leadshine Technology Company Limited. All Rights Reserved

#### Stand – Alone Motion Controller Manual V1.0

# Table of Contents

| 1  |
|----|
| 1  |
| 1  |
| 3  |
| 3  |
| 3  |
| 3  |
| 3  |
| 3  |
| 3  |
| 4  |
| 4  |
| 5  |
| 5  |
| 5  |
| 6  |
| 6  |
| 7  |
| 7  |
| 8  |
| 8  |
| 8  |
| 8  |
| 9  |
| 0  |
| 0  |
| 0  |
| 0  |
| 11 |
| 1  |

|                                                 | _  |
|-------------------------------------------------|----|
| 3.2.6 Connector XD6 – Axis Z control signal     | 12 |
| 3.2.7 Connector XD7 – Axis U control signal     | 13 |
| 3.2.8 Connector XD8 – Axis X&Y Digital I/O      | 14 |
| 3.2.9 Connector XD9 – Axis Z&U Digital I/O      | 15 |
| 3.2.10 Connector XD10 – Digital Output 17 to 24 | 16 |
| 3.3 Special function input                      | 16 |
| 3.4 Dedicated I/O                               | 17 |
| Chapter 4 Interface Circuit                     | 18 |
| 4.1 Pulse and Direction signal PUL/DIR          | 18 |
| 4.2 Digital output OUT                          | 20 |
| 4.3 Digital input INPUT                         | 21 |
| 4.4 Origin signal ORG                           | 22 |
| 4.5 Slow down signal SD                         | 23 |
| 4.6 In-position signal INP                      | 23 |
| 4.7 End limit signal EL+ & EL                   | 24 |
| 4.8 Alarm Signal ALM                            | 26 |
| 4.9 Emergency stop signal EMG                   | 26 |
| 5.0 Manual pulse input PA & PB                  | 27 |
| Chapter 5 Connections                           | 27 |
| 5.1 Connection to differential stepping driver  | 27 |
| 5.2 Connection to single-ended stepping driver  | 28 |
| 5.3 Connection to servo driver                  | 29 |
| 5.4 Dedicated I/O connection                    | 30 |
| 5.5 Manual pulse input connection               | 31 |
| Chapter 6 Demo HMI for SMC6400B                 | 32 |
| 6.1 Root window                                 | 32 |
| 6.2 Edit G-code program                         | 32 |
| 6.2.1 File attribute window                     | 33 |
| 6.2.2 G-code edit window                        | 35 |
| 6.2.3 G-code view window                        | 37 |
| 6.2.4 Teaching and playback window              | 38 |
|                                                 |    |

\_\_\_\_

Stand – Alone Motion Controller Manual V1.0

|     | 6.2.5 G-code help window                       |    |
|-----|------------------------------------------------|----|
|     | 6.3 Parameter and option settings              | 40 |
|     | 6.4 Run G-code program                         | 53 |
|     | 6.5 Manual operation                           |    |
|     | 6.6 Upload and download G-code file            | 55 |
|     | 6.7 I/O Status                                 |    |
| Cha | pter 7 G-codes Overview                        |    |
|     | 7.1 Coordinates system                         |    |
|     | 7.2 Absolute and relative coordinates          | 59 |
|     | 7.3 G-code function in SMC6400B                | 60 |
| Cha | pter 8 G-code Example                          |    |
|     | 8.1 Line                                       |    |
|     | 8.2 Circular interpolation                     |    |
|     | 8.3 Another Circular interpolation             | 63 |
|     | 8.4 G92                                        | 64 |
|     | 8.4.1 Sub-program                              | 64 |
|     | 8.4.2 Relative move using absolute coordinates | 65 |
|     | 8.5 Jump and Repeat                            | 65 |
|     | 8.6 Multi-task                                 | 66 |
|     | 8.7 M89                                        | 67 |
|     | 8.8 Example of battery welding                 | 68 |
|     |                                                |    |

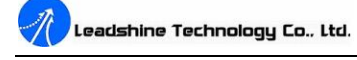

# **Chapter 1 General Information**

#### **1.1 Introduction**

The SMC6400B motion controller is Leadshine's high performance, stand-alone motion controller, which based on a 32-bit RISC CPU. It offers 1 to 4 axes motion control for stepping motors or servo motors to accomplish various operations The SMC6400B supports standard ISO G-code programming. The user can edit G-code program with HMI or in a PC before download the program to the controller through RS232 serial port or USB disk.

The SMC6400B can generate pulse control signal (up to 9.8 MHz) to control servo or stepping system. The pulse output type can either be PUR/DIR or CW/CCW. 28 general purpose digital inputs and 28 general purpose digital outputs are built inside the SMC6400B. In multi-axis operation, the SMC6400B provides linear interpolation by any 2, any 3, or even all-4 axes. And any 2 axes can perform circular interpolation. It also supports trapezoidal/s-curve velocity profile and the continuous interpolation function.

There are totally 41 instructions (14 G-codes and 17 M-codes) has been carefully designed for user programming, offering motion control and program flow control including jumping, looping and subprogram calls, with or without condition. SMC6400B also support multi-task and variable declaration. Most of the instructions are coincident with standard G-codes and easily understanding.

#### **1.2 Features**

- **u** Stand-alone Operation
- **U** Supports G-code programming
- **u** 32-bit CPU, 60MHz, Rev1.0
- **u** Pulse output rate up to 9.8MHz
- **U** 6 pulse/dir output modes: Pulse /DIR, CW/CCW etc.

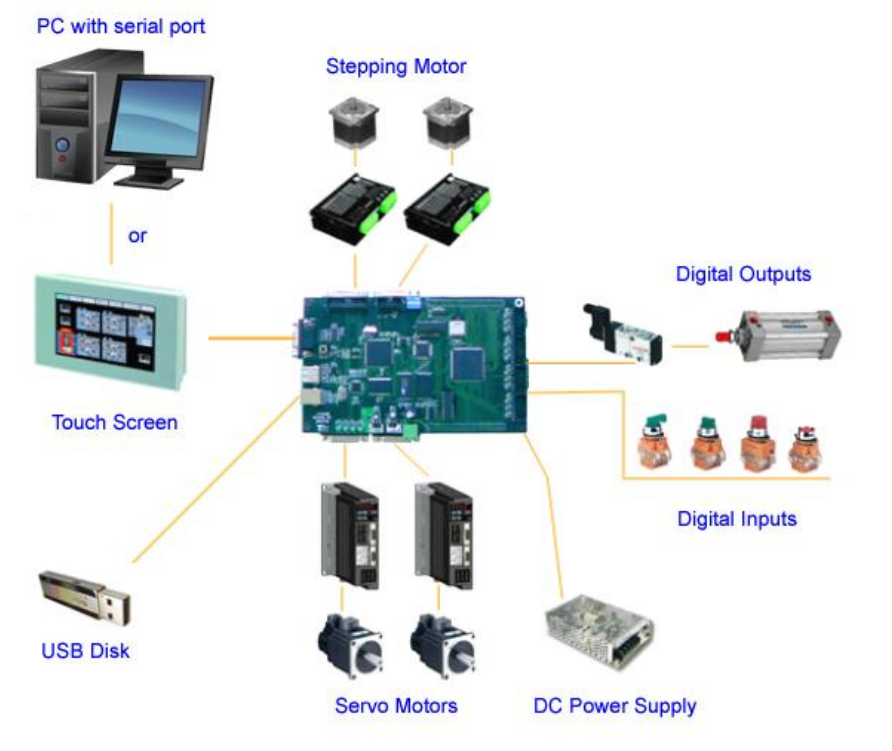

Figure 1-1 SMC6400B Control System

- **u** 2~4 axes linear interpolation
- **u** 2 axes circular interpolation
- **u** Multi-axis continuous interpolation
- **u** 2 home return modes
- **u** Trapezoidal and S-curve velocity profiles programmable
- **u** Multi-axis, simultaneous start/stop
- **u** Position limit and return home signals for each axis
- **u** Standard servo motor control signal for each axis
- **u** 28 general digital inputs with Opto-isolated
- **u** 28 general digital outputs with Opto-isolated
- **u** HMI optional

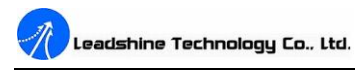

### **1.3 Specification**

#### 1.3.1 Performance

- **u** Number of controllable axes: 4 axes.
- **u** Internal reference clock: 60 MHz
- **u** Pulse output frequency: 1 pps ~ 9.8 Mpps
- **u** Linear and circular interpolation accuracies: ±0.5 LSB
- **u** Maximum manual pulser input frequency: 100KHz

#### 1.3.2 I/O signals

- **U** Number of general purpose digital input: 28 (Isolated)
- **u** Number of general purpose digital output: 28 (Isolated)
- **u** Command signals: PUL and DIR (Non-isolated)
- **U** Mechanical limit/switch signal input pins: ±EL, SD and ORG (Isolated)
- u Servo motor interface I/O pins: INP, ALM and ERC (Isolated)
- **u** Pulser signal input pin: PA and PB (Non-isolated)

### 1.3.3 User program memory

**U** User program: 9999 lines G-code for each G-code program

# **1.4 Power Supply**

u 24VDC $\pm$ 5%

# **1.5 Communication Interface**

- **U** USB disk interface: USB1.1
- **u** Serial interface: RS-232

# **1.6 Environment**

**U** Operating temperature:  $0^{\circ}C \sim 50^{\circ}C$ 

- **u** Storage temperature:  $-20^{\circ}$ C  $\sim 80^{\circ}$ C
- **u** Humidity: 5% RH ~ 85% RH

#### 1.7 Mechanical Specification (Unit = mm[inch])

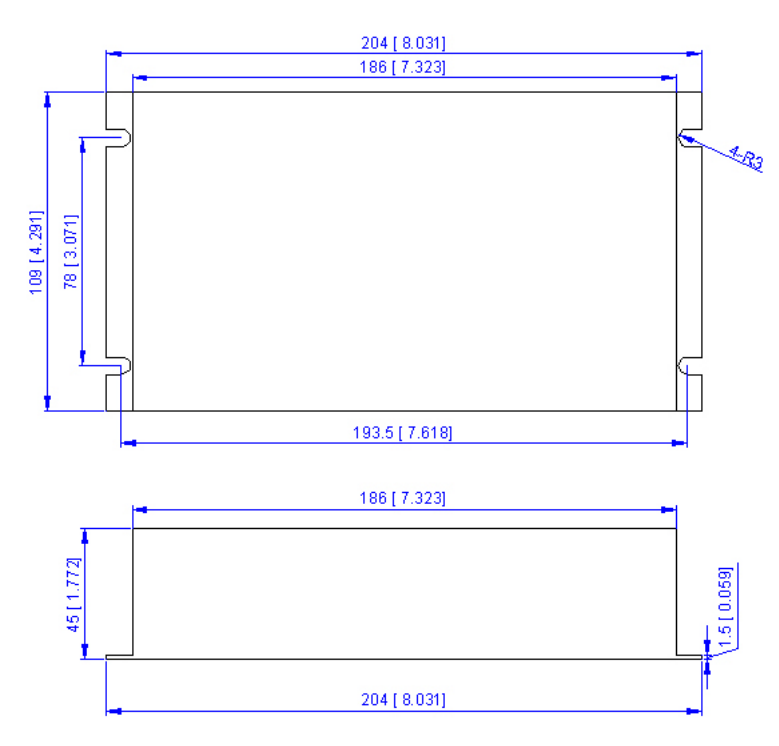

#### **1.8 Applications**

- **u** Electronic assembly and measurement equipments
- **u** Semiconductor and LCD manufacturing & measurement equipments
- **U** Laser cutting/engraving/marking equipments
- **U** Vision & measurement automation equipments
- **U** Biotech sampling and handing devices
- **u** Robotics
- **u** Special CNC machines

# **Chapter 2 Installation**

This chapter describes how to install SMC6400B

### 2.1 Package Connect

Besides this User's Manual (Electronic Edition), the package also includes the following items, depending to your actual order:

- u SMC6400B (1 piece) 4-Axis Stand-Alone Motion Controller
- **u** Cable15-1.0 (4 piece) Control signal cable for each axis
- **u** ACC6400 (1 piece) Terminal Board for digital I/O.
- **u** Cable20-0.4 (2 piece) Cable for CC6400.
- **u** Cable10-0.4 (1 piece, Optional) Cable for digital output 17-24
- **u** Cable10-0.4 (1 piece, Optional) Cable for manual pulse input
- **U** Touch Screen (1 piece, Optional) HMI and setting parameters
- u CABLE09-1.0 (1 piece, Optional) RS232 cable connected to HMI
- **u** Leadshine All-in-one CD(Including the software)

If any of these items are missing or damaged, contact the dealer from whom you purchased the product or Leadshine.

### 2.2 Unpacking

As with any electronic device, you should take care while handling to avoid damage from static electricity. Before removing the SMC6400B from its packaging, ground yourself to eliminate any stored static charge. The controller contains electro-static sensitive components that can be easily damaged by static electricity. Therefore, the controller should be handled on a grounded anti-static mat. Inspect the card module carton for obvious damage. Shipping and handling may cause damage to your module. Be sure there is no shipping and handling damage on the carton before continuing. **Note: Do not attempt to install a damaged controller.** 

### 2.3 Hardware Installation

Before installation, the user needs to prepare a 24VDC power supply which offers 2.0Amp output current at the least.

#### **Installation Procedures**

- 1. Turn off the 24VDC power supply;
- 2. Before handling the controller, discharge any static buildup on your body by touching the metal case of the computer.
- 3. Connect the two power leads to SMC6400B's **24VDC power input connector**.
- 4. Connect the **terminal board** and corresponding cables to SMC6400B, depending on your configuration. See the following chapters for more information.
- If you have ordered a HMI, connect it to the controller's RS232 interface via Calbe09-1.0. Otherwise, you need to prepare a computer with one serial port at least. Connect the controller to computer's serial port via Cable09-1.0.

# **Chapter 3 Connectors**

SMC6400B consists of a logic board and a drive board, which are interconnected by two connectors on the side of the boards. A couple of connectors are assembled on the boards for different usage. See Figure 3-1 for more details.

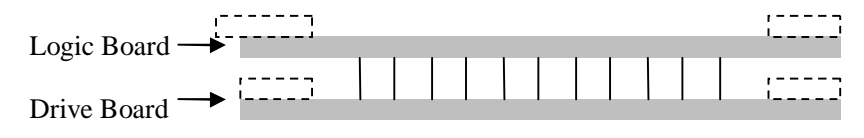

Figure 3-1 SMC6400B structure

### **3.1 Connectors on logic board**

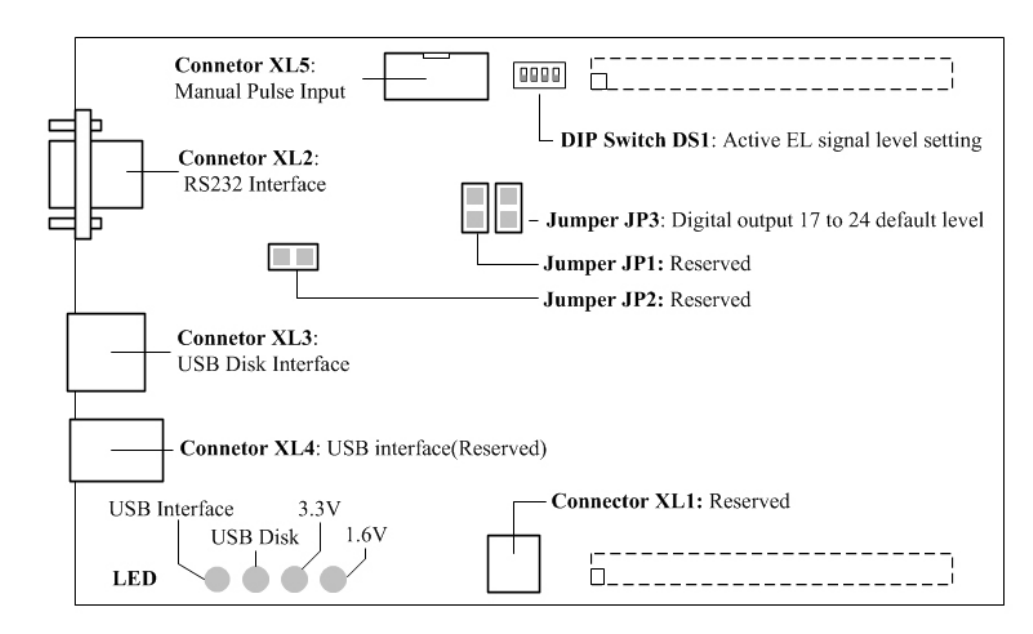

Figure 3-2 Logic board layout

| Table | 3-1 | Connectors | on | logic | board |
|-------|-----|------------|----|-------|-------|
| Iuoio | 51  | connectors | on | TOLIC | oouru |

| Connector | Description        | Connector | Description                  |
|-----------|--------------------|-----------|------------------------------|
| XL1       | Reserved           | XL4       | Reserved                     |
| XL2       | RS232 serial port  | XL5       | Manual pulse input interface |
| XL3       | USB disk interface |           |                              |

#### 3.1.1 Connector XL1 - Reserved

It is reserved for further development.

#### 3.1.2 Connector XL2 – RS232 Serial port

This port is used for communication between SMC6400B and computer or HMI by a serial cable.

| Pin | Signal | I/O | Description    | Pin | Signal | I/O | Description   |
|-----|--------|-----|----------------|-----|--------|-----|---------------|
| 1   | NC     | -   | Not connected  | 6   | NC     | -   | Not connected |
| 2   | RX     | Ι   | RS232 receive  | 7   | NC     | -   | Not connected |
| 3   | TX     | 0   | RS232 transmit | 8   | NC     | -   | Not connected |
| 4   | NC     | -   | Not connected  | 9   | NC     | -   | Not connected |
| 5   | GND    | GND | Ground         |     |        |     | Not connected |

#### 3.1.3 Connector XL3 - USB disk interface

If G-code programs are stored in a USB Disk, the user can load or reload them form it via this port.

#### 3.1.4 Connector XL4 - Reserved

It is reserved for further development.

#### 3.1.5 Connector XL5 - Manual pulse input interface

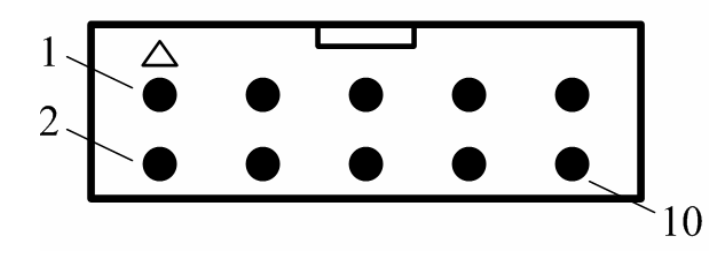

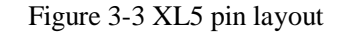

Table 3-3 XL5 pin function

| Pin | Signal | I/O | Description   | Pin | Signal | I/O | Description             |
|-----|--------|-----|---------------|-----|--------|-----|-------------------------|
| 1   | NC     | -   | Not connected | 6   | *VCC   | 0   | 5VDC                    |
| 2   | NC     | -   | Not connected | 7   | *GND   | -   | Ground                  |
| 3   | NC     | -   | Not connected | 8   | *GND   | -   | Ground                  |
| 4   | NC     | -   | Not connected | 9   | PA     | Ι   | Phase A of Manual pulse |
| 5   | *VCC   | 0   | 5VDC          | 10  | PB     | Ι   | Phase B of Manual pulse |

\*Note: VCC is generated by internal circuit; do not connect GND to power ground EGND.

### 3.2 Connectors on drive board

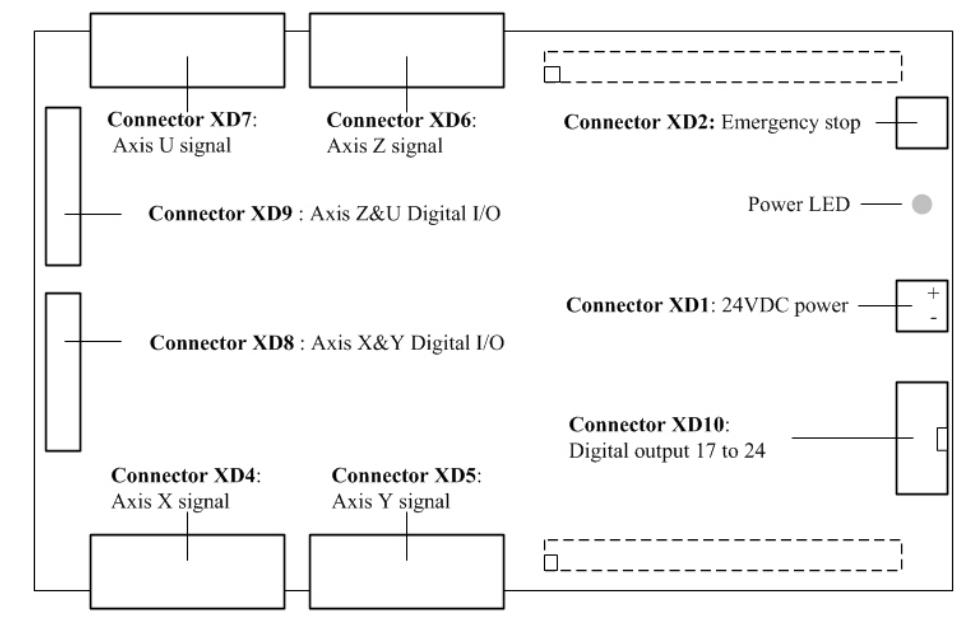

Figure 3-4 Drive board layout

Table 3-4 Connectors on drive board

| Connector | Description           | Connector | Description             |
|-----------|-----------------------|-----------|-------------------------|
| XD1       | 24VDC power input     | XD6       | Axis Z control signal   |
| XD2       | Emergency stop input  | XD7       | Axis U control signal   |
| XD3       | Reserved              | XD8       | Axis X&Y digital I/O    |
| XD4       | Axis X control signal | XD9       | Axis Z&U digital I/O    |
| XD5       | Axis Y control signal | XD10      | Digital output 17 to 24 |

#### 3.2.1 Connector XD1 – 24VDC power input

Table 3-5 XD1 Pin function

| Pin | Signal | I/O | Description | Pin | Signal | I/O | Description  |
|-----|--------|-----|-------------|-----|--------|-----|--------------|
| 1   | VDD    | Ι   | 24VDC power | 2   | EGND   | GND | Power Ground |

### 3.2.2 Connector XD2 – Emergency stop input

Table 3-6 XD3 pin function

| Pin | Signal | I/O | Description    | Pin | Signal | I/O | Description  |
|-----|--------|-----|----------------|-----|--------|-----|--------------|
| 1   | EMG    | Ι   | Emergency stop | 2   | EGND   | GND | Power Ground |

#### 3.2.3 Connector XD3 – Reserved

It is reserved for further development.

#### 3.2.4 Connector XD4 – Axis X control signal

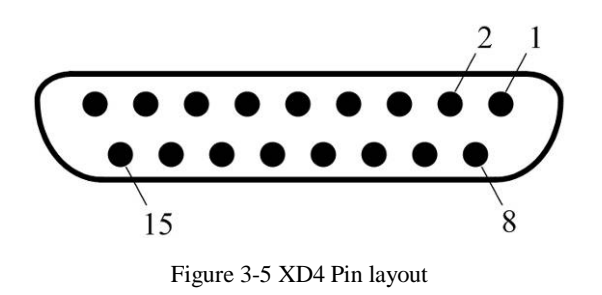

| Pin | Signal         | I/O | Description                                     |  |
|-----|----------------|-----|-------------------------------------------------|--|
| 1   | VCC            | 0   | +5VDC Power                                     |  |
| 2   | PUL1-          | 0   | Pulse signal(-),Axis X                          |  |
| 3   | DIR1-          | 0   | Direction signal(-), Axis X                     |  |
| 4   | ERC1           | 0   | Error clear signal, Axis X                      |  |
| 5   | INPUT17        | I*  | Digital input 17 or Manual pulse input function |  |
| 6   | ORG1           | Ι   | Origin signal, Axis X                           |  |
| 7   | EL1-           | Ι   | End limit signal(-), Axis X                     |  |
| 8   | EGND           | GND | Power Ground                                    |  |
| 9   | PUL1+          | 0   | Pulse signal(+), Axis X                         |  |
| 10  | DIR1+          | 0   | Direction signal(+), Axis X                     |  |
| 11  | OUT25          | O*  | Digital output 25,                              |  |
| 12  | INP1 / INPUT19 | I*  | Axis X in position signal or Digital input 19   |  |
| 13  | ALM1           | Ι   | Alarm signal, Axis X                            |  |
| 14  | SD1/ INPUT18   | I*  | Axis X slow down signal or Digital input 18     |  |
| 15  | EL1+           | Ι   | End limit signal, Axis X                        |  |

#### 3.2.5 Connector XD5 – Axis Y control signal

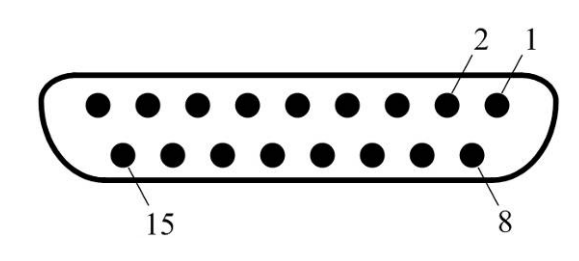

Figure 3-6 XD5 pin layout

Table 3-8 XD5 pin function

| Pin | Signal | I/O | Description            |
|-----|--------|-----|------------------------|
| 1   | VCC    | 0   | +5VDC Power            |
| 2   | PUL2-  | 0   | Pulse signal(-),Axis Y |

| 3  | DIR2-          | 0   | Direction signal(-), Axis Y                     |  |
|----|----------------|-----|-------------------------------------------------|--|
| 4  | ERC2           | 0   | Error clear signal, Axis Y                      |  |
| 5  | INPUT20        | I*  | Digital input 20 or Manual pulse input function |  |
| 6  | ORG2           | Ι   | Origin signal, Axis Y                           |  |
| 7  | EL2-           | Ι   | End limit signal(-), Axis Y                     |  |
| 8  | EGND           | GND | Power Ground                                    |  |
| 9  | PUL2+          | 0   | Pulse signal(+), Axis Y                         |  |
| 10 | DIR2+          | 0   | Direction signal(+), Axis Y                     |  |
| 11 | OUT26          | 0*  | Digital output 25,                              |  |
| 12 | INP2 / INPUT22 | I*  | Axis Y in position signal, or Digital input 22  |  |
| 13 | ALM2           | Ι   | Alarm signal, Axis Y                            |  |
| 14 | SD2 / INPUT22  | I*  | Axis Y slow down signal or Digital input 22     |  |
| 15 | EL2+           | Ι   | End limit signal, Axis Y                        |  |

#### 3.2.6 Connector XD6 – Axis Z control signal

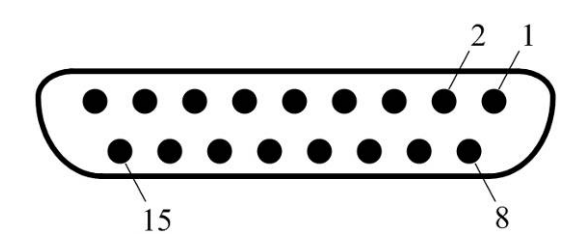

Figure 3-7 XD6 pin layout

| Table 3-9 XD | 6 pin function |
|--------------|----------------|
|--------------|----------------|

| Pin | Signal  | I/O | Description                                     |  |
|-----|---------|-----|-------------------------------------------------|--|
| 1   | VCC     | 0   | +5VDC Power                                     |  |
| 2   | PUL3-   | 0   | Pulse signal(-),Axis Z                          |  |
| 3   | DIR3-   | 0   | Direction signal(-), Axis Z                     |  |
| 4   | ERC3    | 0   | Error clear signal, Axis Z                      |  |
| 5   | INPUT23 | I*  | Digital input 23 or Manual pulse input function |  |
| 6   | ORG3    | Ι   | Origin signal, Axis Z                           |  |

| 7  | EL3-           | Ι   | End limit signal(-), Axis Z                    |  |
|----|----------------|-----|------------------------------------------------|--|
| 8  | EGND           | GND | Power Ground                                   |  |
| 9  | PUL3+          | 0   | Pulse signal(+), Axis Z                        |  |
| 10 | DIR3+          | 0   | Direction signal(+), Axis Z                    |  |
| 11 | OUT27          | 0*  | Digital output 27,                             |  |
| 12 | INP3 / INPUT25 | I*  | In position signal, Axis Z or Digital input 25 |  |
| 13 | ALM3           | Ι   | Alarm signal, Axis Z                           |  |
| 14 | SD3 / INPUT24  | I*  | Axis Z slow down signal or Digital input 24    |  |
| 15 | EL3+           | Ι   | End limit signal, Axis Z                       |  |

3.2.7 Connector XD7 – Axis U control signal

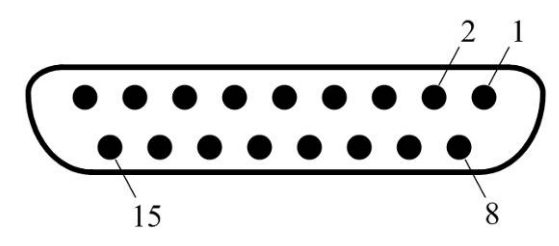

Figure 3-8 XD7 pin layout

Table 3-10 XD7 pin function

| Pin | Signal  | I/O | Description                                     |
|-----|---------|-----|-------------------------------------------------|
| 1   | VCC     | 0   | +5VDC Power                                     |
| 2   | PUL4-   | 0   | Pulse signal(-),Axis U                          |
| 3   | DIR4-   | 0   | Direction signal(-), Axis U                     |
| 4   | ERC4    | 0   | Error clear signal, Axis U                      |
| 5   | INPUT26 | I*  | Digital input 26 or Manual pulse input function |
| 6   | ORG4    | Ι   | Origin signal, Axis U                           |
| 7   | EL4-    | Ι   | End limit signal(-), Axis U                     |
| 8   | EGND    | GND | Power Ground                                    |
| 9   | PUL4+   | 0   | Pulse signal(+), Axis U                         |
| 10  | DIR4+   | 0   | Direction signal(+), Axis U                     |

Stand – Alone Motion Controller Manual V1.0

| 11 | OUT28          | 0* | Digital output 28,                             |
|----|----------------|----|------------------------------------------------|
| 12 | INP4 / INPUT28 | I* | In position signal, Axis U or Digital input 28 |
| 13 | ALM4           | Ι  | Alarm signal, Axis U                           |
| 14 | SD4 / INPUT27  | I* | Axis U slow down signal or Digital input 27    |
| 15 | EL4+           | Ι  | End limit signal, Axis U                       |

#### 3.2.8 Connector XD8 – Axis X&Y Digital I/O

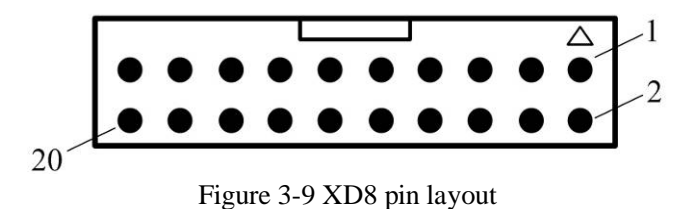

#### Table 3-11 XD8 pin function

| Pin | Signal | I/O | Description     | Pin | Signal | I/O | Description      |
|-----|--------|-----|-----------------|-----|--------|-----|------------------|
| 1   | E5V    | 0   | *+5VDC power    | 11  | OUT1   | 0   | Digital output 1 |
| 2   | EGND   | GND | Ground          | 12  | OUT2   | 0   | Digital output 2 |
| 3   | INPUT8 | Ι   | Digital input 8 | 13  | OUT3   | 0   | Digital output 3 |
| 4   | INPUT7 | Ι   | Digital input 7 | 14  | OUT4   | 0   | Digital output 4 |
| 5   | INPUT6 | Ι   | Digital input 6 | 15  | OUT5   | 0   | Digital output 5 |
| 6   | INPUT5 | Ι   | Digital input 5 | 16  | OUT6   | 0   | Digital output 6 |
| 7   | INPUT4 | Ι   | Digital input 4 | 17  | OUT7   | 0   | Digital output 7 |
| 8   | INPUT3 | Ι   | Digital input 3 | 18  | OUT8   | 0   | Digital output 8 |
| 9   | INPUT2 | Ι   | Digital input 2 | 19  | СОМ    | 0   | +24VDC power     |
| 10  | INPUT1 | Ι   | Digital input 1 | 20  | EGND   | GND | Ground           |

\*Note: The +5VDC power is generated by internal circuit.

#### 3.2.9 Connector XD9 – Axis Z&U Digital I/O

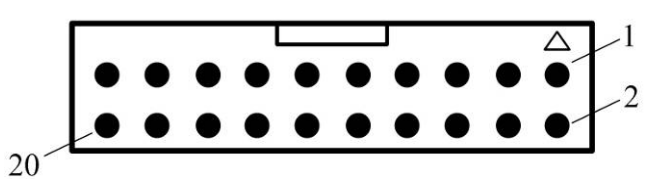

Figure 3-10 XD9 pin layout

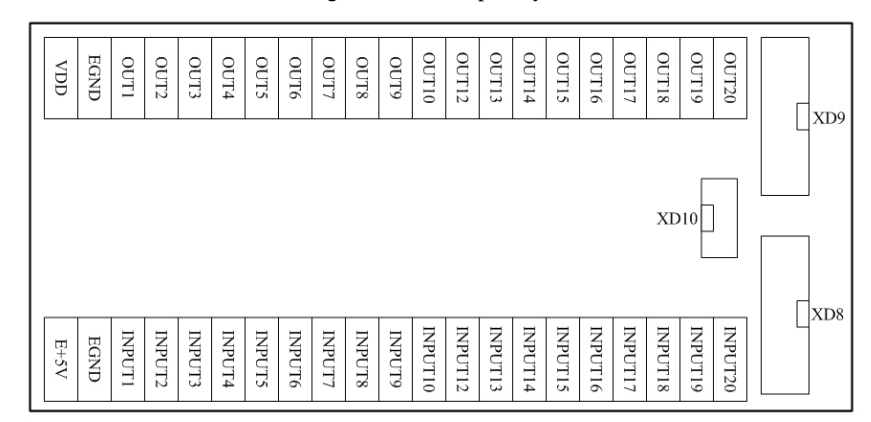

#### Figure 3-11 Terminal board ACC6400 pin layout

#### Table 3-12 XD8 pin function

| Pin | Signal  | I/O | Description      | Pin | Signal | I/O | Description       |
|-----|---------|-----|------------------|-----|--------|-----|-------------------|
| 1   | E5V     | 0   | *+5VDC power     | 11  | OUT16  | 0   | Digital output 16 |
| 2   | EGND    | GND | Ground           | 12  | OUT15  | 0   | Digital output 15 |
| 3   | INPUT9  | Ι   | Digital input 9  | 13  | OUT14  | 0   | Digital output 14 |
| 4   | INPUT10 | Ι   | Digital input 10 | 14  | OUT13  | 0   | Digital output 13 |
| 5   | INPUP11 | Ι   | Digital input 11 | 15  | OUT12  | 0   | Digital output12  |
| 6   | INPUT12 | Ι   | Digital input 12 | 16  | OUT11  | 0   | Digital output 11 |
| 7   | INPUT13 | Ι   | Digital input 13 | 17  | OUT10  | 0   | Digital output 10 |
| 8   | INPUT14 | Ι   | Digital input 14 | 18  | OUT9   | 0   | Digital output 9  |
| 9   | INPUT15 | Ι   | Digital input 15 | 19  | СОМ    | 0   | +24VDC power      |
| 10  | INPUT16 | Ι   | Digital input 16 | 20  | EGND   | GND | Ground            |

\*Note: The +5VDC power is generated by internal circuit.

#### 3.2.10 Connector XD10 – Digital Output 17 to 24

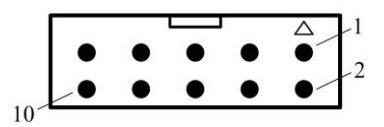

Figure 3-12 XD10 pin layout

#### Table 3-13 XD10 pin function

| Pin | Signal | I/O | Description       | Pin | Signal | I/O | Description       |
|-----|--------|-----|-------------------|-----|--------|-----|-------------------|
| 1   | OUT24  | 0   | Digital Output 24 | 6   | OUT19  | 0   | Digital Output 19 |
| 2   | OUT23  | 0   | Digital Output 23 | 7   | OUT18  | 0   | Digital Output 18 |
| 3   | OUT22  | 0   | Digital Output 22 | 8   | OUT17  | 0   | Digital Output 17 |
| 4   | OUT21  | 0   | Digital Output 21 | 9   | EGND   | 0   | Digital Output 16 |
| 5   | OUT20  | 0   | Digital Output 20 | 10  | -      | -   | -                 |

\*Note: The +5VDC power is generated by internal module.

### **3.3 Special function input**

#### Table 3-14 Special input signals

| Digital input    | Connector | Pin | Description                                              |
|------------------|-----------|-----|----------------------------------------------------------|
| Digital input 17 | XD4       | 5   | Axis X manual pulse input selection, active low          |
| Digital input 18 | XD4       | 14  | Axis X slow down signal / 10×manual pulse rate           |
| Digital input 19 | XD4       | 12  | Axis X in-position signal                                |
| Digital input 20 | XD5       | 5   | Axis Y manual pulse input selection, active low          |
| Digital input 21 | XD5       | 14  | Axis Y slow down signal / 100 $\times$ manual pulse rate |
| Digital input 22 | XD5       | 12  | Axis Y in-position signal                                |
| Digital input 23 | XD6       | 5   | Axis Z manual pulse input selection, active low          |
| Digital input 24 | XD6       | 14  | Axis Z slow down signal                                  |
| Digital input 25 | XD6       | 12  | Axis Z in-position signal                                |
| Digital input 26 | XD7       | 5   | Axis U manual pulse input selection, active low          |
| Digital input 27 | XD7       | 14  | Axis U slow down signal                                  |
| Digital input 28 | XD7       | 12  | Axis U in-position signal                                |

# 3.4 Dedicated I/O

Table 3-16 Dedicated output

| Digital Output | Connector | Pin | Description                |
|----------------|-----------|-----|----------------------------|
| OUT1           | XD8       | 11  | It can be set by M07 & M08 |
| OUT2           | XD8       | 12  | It can be set by M09 & M10 |
| OUT3           | XD8       | 13  | It can be set by M11 & M12 |

Table 3-15 Dedicated input

| Digital input | Signal   | Connector | Pin | Description                         |
|---------------|----------|-----------|-----|-------------------------------------|
| INPUT1        | START    | XD8       | 10  | Start program execution             |
| INPUT 2       | PAUSE    | XD8       | 9   | Pause program execution             |
| INPUT 3       | ISTOP    | XD8       | 8   | Immediately stop                    |
| INPUT 4       | HOME     | XD8       | 7   | Home all the axis                   |
| INPUT 5       | X++      | XD8       | 6   | Move axis X in + direction          |
| INPUT 6       | Х        | XD8       | 5   | Move axis X in - direction          |
| INPUT 7       | Y++      | XD8       | 4   | Move axis Y in + direction          |
| INPUT 8       | Y        | XD8       | 3   | Move axis Y in - direction          |
| INPUT9        | Z++      | XD9       | 3   | Move axis Z in + direction          |
| INPUT10       | Z        | XD9       | 4   | Move axis Z in - direction          |
| INPUT11       | U++      | XD9       | 5   | Move axis U in + direction          |
| INPUT12       | U        | XD9       | 6   | Move axis U in - direction          |
| INPUT13       | S-OUT1   | XD9       | 7   | State of OUT1                       |
| INPUT14       | S-OUT2   | XD9       | 8   | State of OUT2                       |
| INPUT15       | S-OUT3   | XD9       | 9   | State of OUT3                       |
| INPUT16       | TEACHING | XD9       | 10  | Confirm teaching function(Optional) |

# **Chapter 4 Interface Circuit**

### 4.1 Pulse and Direction signal PUL/DIR

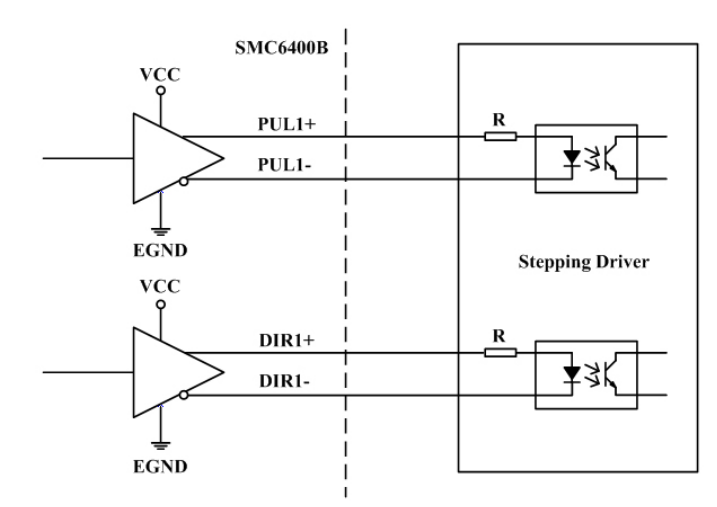

#### Figure 4-1 PUL/DIR differential output

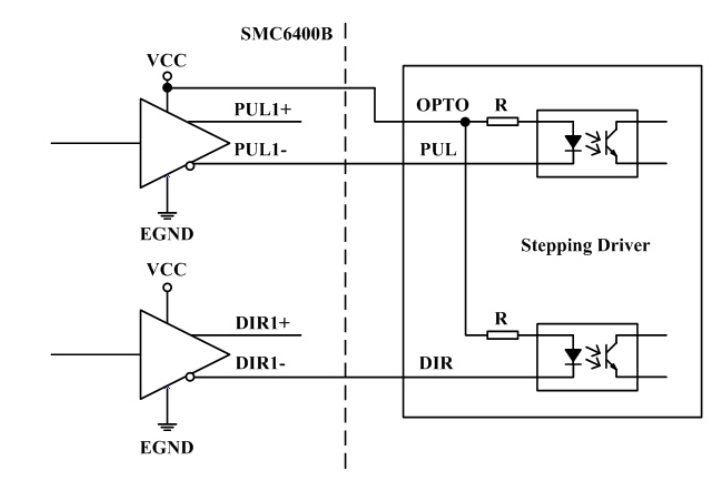

Figure4-2 PUL/DIR single-ended output

| Table 4-1 VCC/PUL/DIR Pins |     |        |                             |  |  |
|----------------------------|-----|--------|-----------------------------|--|--|
| Connector                  | Pin | Signal | Description                 |  |  |
| XD4                        | 1   | VCC    | +5V Power                   |  |  |
| XD4                        | 2   | PUL1-  | Pulse signal(-), Axis X     |  |  |
| XD4                        | 9   | PUL1+  | Pulse signal(+), Axis X     |  |  |
| XD4                        | 3   | DIR1-  | Direction signal(-), Axis X |  |  |
| XD4                        | 10  | DIR1+  | Direction signal(+), Axis X |  |  |
| XD5                        | 1   | VCC    | +5V Power                   |  |  |
| XD5                        | 2   | PUL2-  | Pulse signal(-), Axis Y     |  |  |
| XD5                        | 9   | PUL2+  | Pulse signal(+), Axis Y     |  |  |
| XD5                        | 3   | DIR2-  | Direction signal(-), Axis Y |  |  |
| XD5                        | 10  | DIR2+  | Direction signal(+), Axis Y |  |  |
| XD6                        | 1   | VCC    | +5V Power                   |  |  |
| XD6                        | 2   | PUL3-  | Pulse signal(-), Axis Z     |  |  |
| XD6                        | 9   | PUL3+  | Pulse signal(+), Axis Z     |  |  |
| XD6                        | 3   | DIR3-  | Direction signal(-), Axis Z |  |  |
| XD6                        | 10  | DIR3+  | Direction signal(+), Axis Z |  |  |
| XD7                        | 1   | VCC    | +5V Power                   |  |  |
| XD7                        | 2   | PUL4-  | Pulse signal(-), Axis U     |  |  |
| XD7                        | 9   | PUL4+  | Pulse signal(+), Axis U     |  |  |
| XD7                        | 3   | DIR4-  | Direction signal(-), Axis U |  |  |
| XD7                        | 10  | DIR4+  | Direction signal(+) Axis U  |  |  |

# **4.2 Digital output OUT**

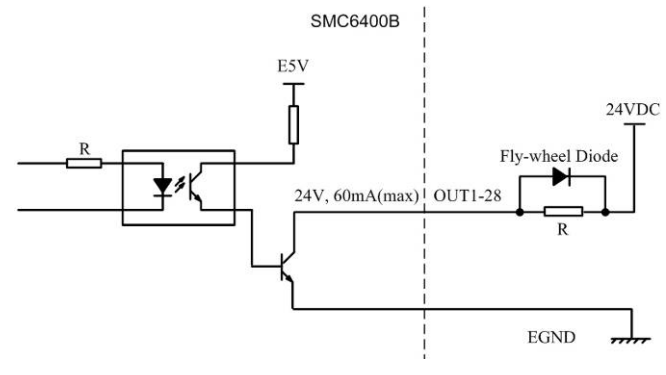

#### Figure 4-3 Digital output circuit

Table 4-2 Digital output pins

| Connector | Pin | Signal | Description              |
|-----------|-----|--------|--------------------------|
| XD8       | 11  | OUT1   | Digital output1, Axis X  |
| XD8       | 12  | OUT2   | Digital output2, Axis X  |
| XD8       | 13  | OUT3   | Digital output3, Axis X  |
| XD8       | 14  | OUT4   | Digital output4, Axis X  |
| XD8       | 15  | OUT5   | Digital output5, Axis Y  |
| XD8       | 16  | OUT6   | Digital output6, Axis Y  |
| XD8       | 17  | OUT7   | Digital output7, Axis Y  |
| XD8       | 18  | OUT8   | Digital output8, Axis Y  |
| XD9       | 18  | OUT9   | Digital output9, Axis Z  |
| XD9       | 17  | OUT10  | Digital output10, Axis Z |
| XD9       | 16  | OUT11  | Digital output11, Axis Z |
| XD9       | 15  | OUT12  | Digital output12, Axis Z |
| XD9       | 14  | OUT13  | Digital output13, Axis U |
| XD9       | 13  | OUT14  | Digital output14, Axis U |
| XD9       | 12  | OUT15  | Digital output15, Axis U |
| XD9       | 11  | OUT16  | Digital output16, Axis U |

| Table 4-3 Digital | output pins |
|-------------------|-------------|
|-------------------|-------------|

| Dim        | Signal | Decomintion      | Logic level at power up |                  |  |
|------------|--------|------------------|-------------------------|------------------|--|
| r m        | Signal | Description      | JP3 short circuit       | JP3 open circuit |  |
| XD10 Pin3  | OUT17  | Digital output17 | HIGH                    | LOW              |  |
| XD10 Pin4  | OUT18  | Digital output18 | HIGH                    | LOW              |  |
| XD10 Pin5  | OUT19  | Digital output19 | HIGH                    | LOW              |  |
| XD10 Pin6  | OUT20  | Digital output20 | HIGH                    | LOW              |  |
| XD10 Pin7  | OUT21  | Digital output21 | HIGH                    | LOW              |  |
| XD10 Pin8  | OUT22  | Digital output22 | HIGH                    | LOW              |  |
| XD10 Pin9  | OUT23  | Digital output23 | HIGH                    | LOW              |  |
| XD10 Pin10 | OUT24  | Digital output24 | HIGH                    | LOW              |  |

# **4.3 Digital input INPUT**

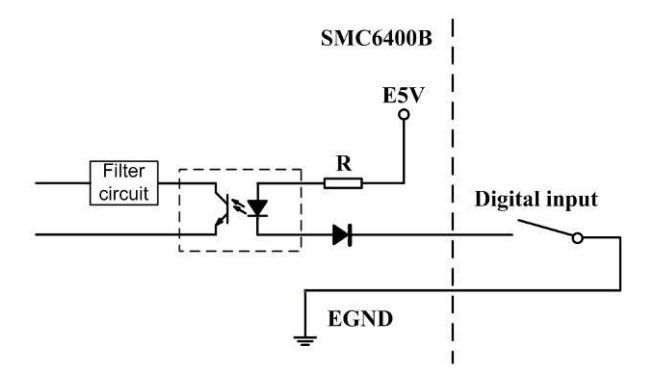

Figure 4-4 Digital input circuit

| XD8 pin | Signal | Description             | XD9 pin | Signal   | Description             |
|---------|--------|-------------------------|---------|----------|-------------------------|
| 10      | INPUT1 | Digital input 1, Axis X | 3       | INPUT 9  | Digital input9, Axis Z  |
| 9       | INPUT2 | Digital input 2, Axis X | 4       | INPUT 10 | Digital input10, Axis Z |
| 8       | INPUT3 | Digital input 3, Axis X | 5       | INPUT 11 | Digital input11, Axis Z |
| 7       | INPUT4 | Digital input 4, Axis X | 6       | INPUT 12 | Digital input12, Axis Z |
| 6       | INPUT5 | Digital input 5, Axis Y | 7       | INPUT 13 | Digital input13, Axis U |
| 5       | INPUT6 | Digital input 6, Axis Y | 8       | INPUT 14 | Digital input14, Axis U |
| 4       | INPUT7 | Digital input 7, Axis Y | 9       | INPUT 15 | Digital input15, Axis U |
| 3       | INPUT8 | Digital input 8, Axis Y | 10      | INPUT 16 | Digital input16, Axis U |

Table 4-4 Digital input pins

# 4.4 Origin signal ORG

Table 4-5 Origin signal pins

| Connector | Pin | Signal | I/O | Description            |
|-----------|-----|--------|-----|------------------------|
| XD4       | 6   | ORG1   | Ι   | Origin signal, Axis X  |
| XD5       | 6   | ORG 2  | Ι   | Origin signal, Axis Y  |
| XD6       | 6   | ORG 3  | Ι   | Origin signal, Axis Z  |
| XD7       | 6   | ORG 4  | Ι   | Origin signal , Axis U |

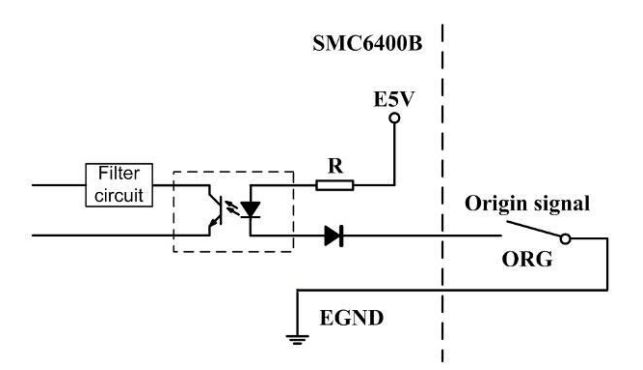

Figure 4-5 Origin signal

### 4.5 Slow down signal SD

Table 4-6 Slow down signal pins

| Connector | Pin | Signal | I/O | Description              |
|-----------|-----|--------|-----|--------------------------|
| XD4       | 14  | SD1    | Ι   | Slow down signal, Axis X |
| XD5       | 14  | SD2    | Ι   | Slow down signal, Axis Y |
| XD6       | 14  | SD3    | Ι   | Slow down signal, Axis Z |
| XD7       | 14  | SD4    | Ι   | Slow down signal, Axis U |

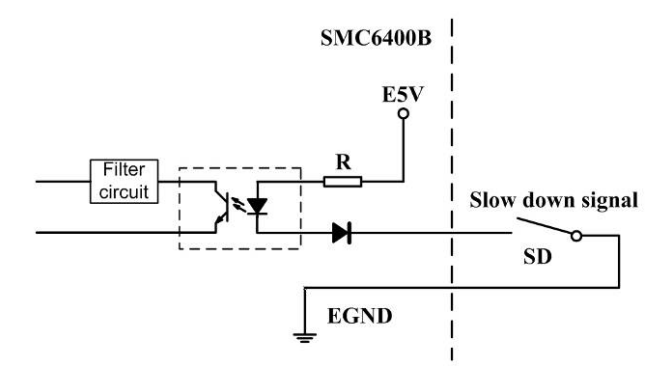

Figure 4-6 Slow down signal

### 4.6 In-position signal INP

Table 4-7 In-position signal pins

| Connector | Pin | Signal | I/O | Description                |
|-----------|-----|--------|-----|----------------------------|
| XD4       | 12  | INP1   | Ι   | In-position signal, Axis X |
| XD5       | 12  | INP2   | Ι   | In-position signal, Axis Y |
| XD6       | 12  | INP3   | Ι   | In-position signal, Axis Z |
| XD7       | 12  | INP4   | Ι   | In-position signal, Axis U |

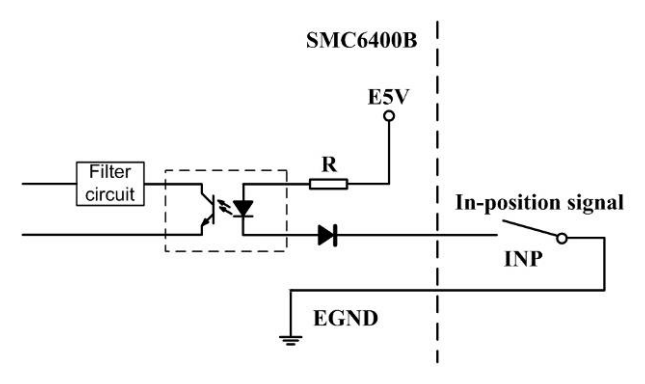

Figure 4-7 In-position signal

### 4.7 End limit signal EL+ & EL-

Table 4-8 End limit signal pins

| Connector | Pin | Signal | I/O | Description                |
|-----------|-----|--------|-----|----------------------------|
| XD4       | 7   | EL1-   | Ι   | End limit signal -, Axis X |
| XD4       | 15  | EL1+   | Ι   | End limit signal +, Axis X |
| XD5       | 7   | EL2-   | Ι   | End limit signal -, Axis Y |
| XD5       | 15  | EL2+   | Ι   | End limit signal +, Axis Y |
| XD6       | 7   | EL3-   | Ι   | End limit signal -, Axis Z |
| XD6       | 15  | EL3+   | Ι   | End limit signal +, Axis Z |
| XD7       | 7   | EL4-   | Ι   | End limit signal -, Axis U |
| XD7       | 15  | EL4+   | Ι   | End limit signal +, Axis U |

Table 4-9 End limit Signal setting switch DS1

Note: See 'Connectors on logic board' section to find DS1.

| DIP | ON/OFF | End limit switch type  |  |
|-----|--------|------------------------|--|
| 1   | ON     | EL0+/EL0- Normal Close |  |
|     | OFF    | EL0+/EL0- Normal Open  |  |

| 2 | ON  | EL1+/EL0- Normal Close |
|---|-----|------------------------|
|   | OFF | EL1+/EL0- Normal Open  |
| 3 | ON  | EL1+/EL0- Normal Close |
|   | OFF | EL1+/EL0- Normal Open  |
| 4 | ON  | EL1+/EL0- Normal Close |
|   | OFF | EL1+/EL0- Normal Open  |

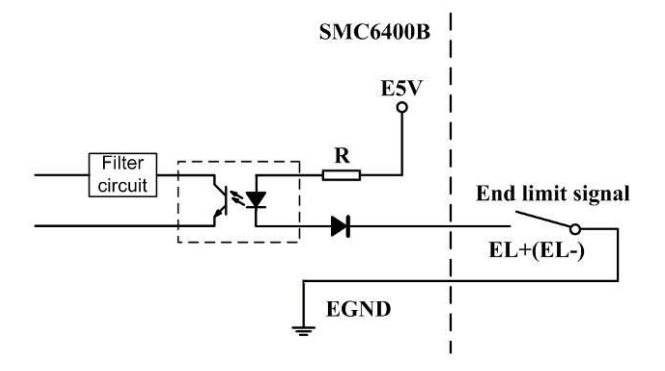

Figure 4-8 End limit signal

### 4.8 Alarm Signal ALM

Table 4-10 Alarm signal pins

| Connector | Pin | Signal | I/O | Description          |
|-----------|-----|--------|-----|----------------------|
| XD4       | 13  | ALM1   | Ι   | Alarm signal, Axis X |
| XD5       | 13  | ALM 2  | Ι   | Alarm signal, Axis Y |
| XD6       | 13  | ALM 3  | Ι   | Alarm signal, Axis Z |
| XD7       | 13  | ALM 4  | Ι   | Alarm signal, Axis U |

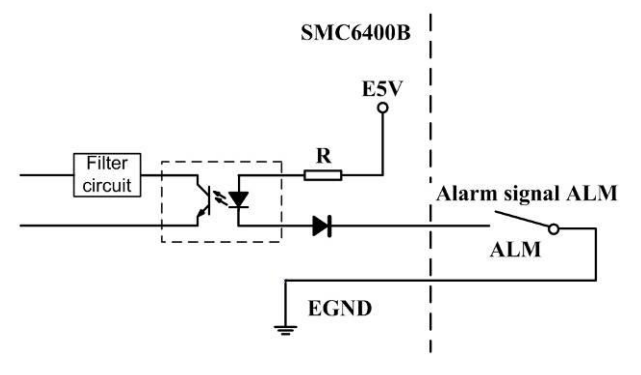

Figure 4-9 Alarm signal

### 4.9 Emergency stop signal EMG

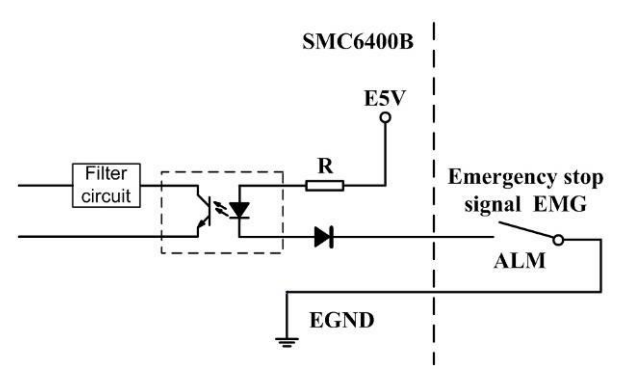

Figure 4-10 Emergency stop signal

### 5.0 Manual pulse input PA & PB

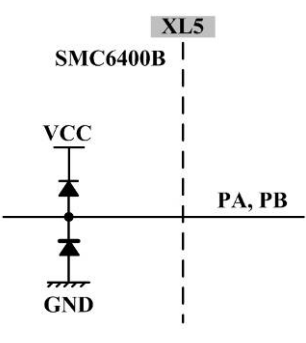

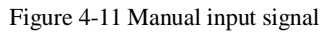

# **Chapter 5 Connections**

# 5.1 Connection to differential stepping driver

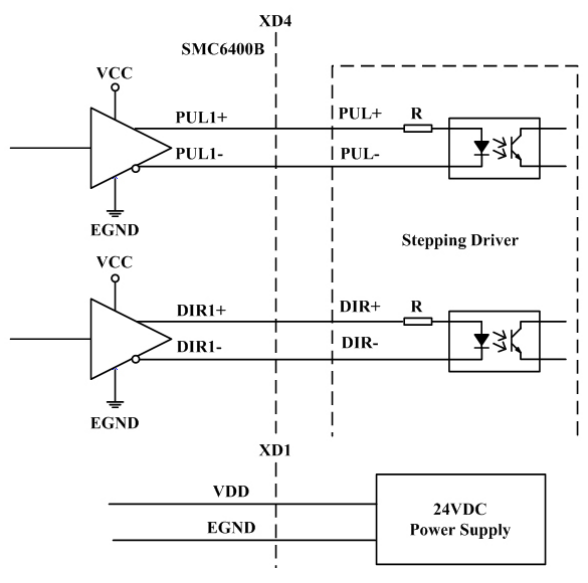

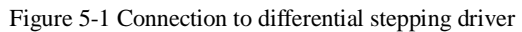

## 5.2 Connection to single-ended stepping driver

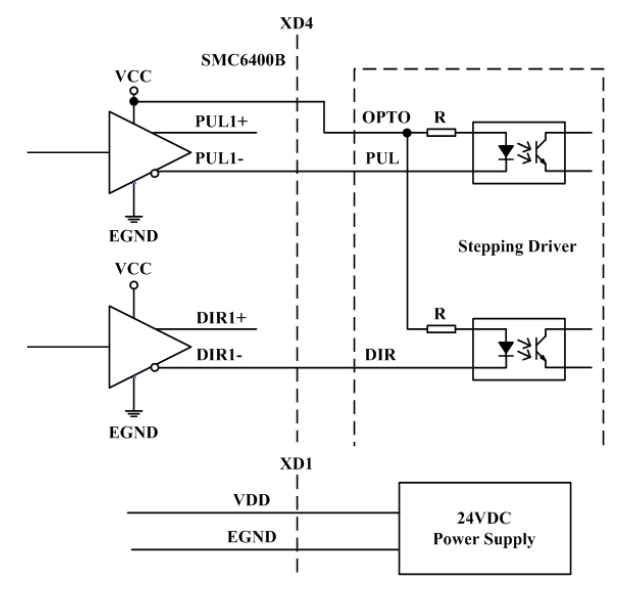

Figure 5-2 Connection to single-ended stepping driver

# 5.3 Connection to servo driver

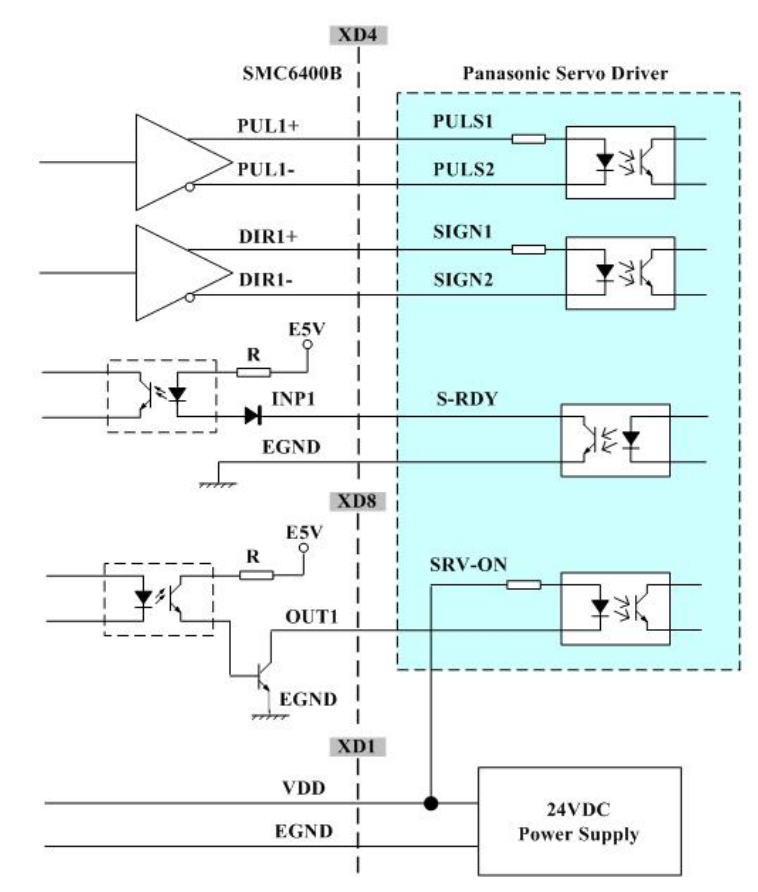

Figure 5-3 Connection to servo driver

#### 5.4 Dedicated I/O connection

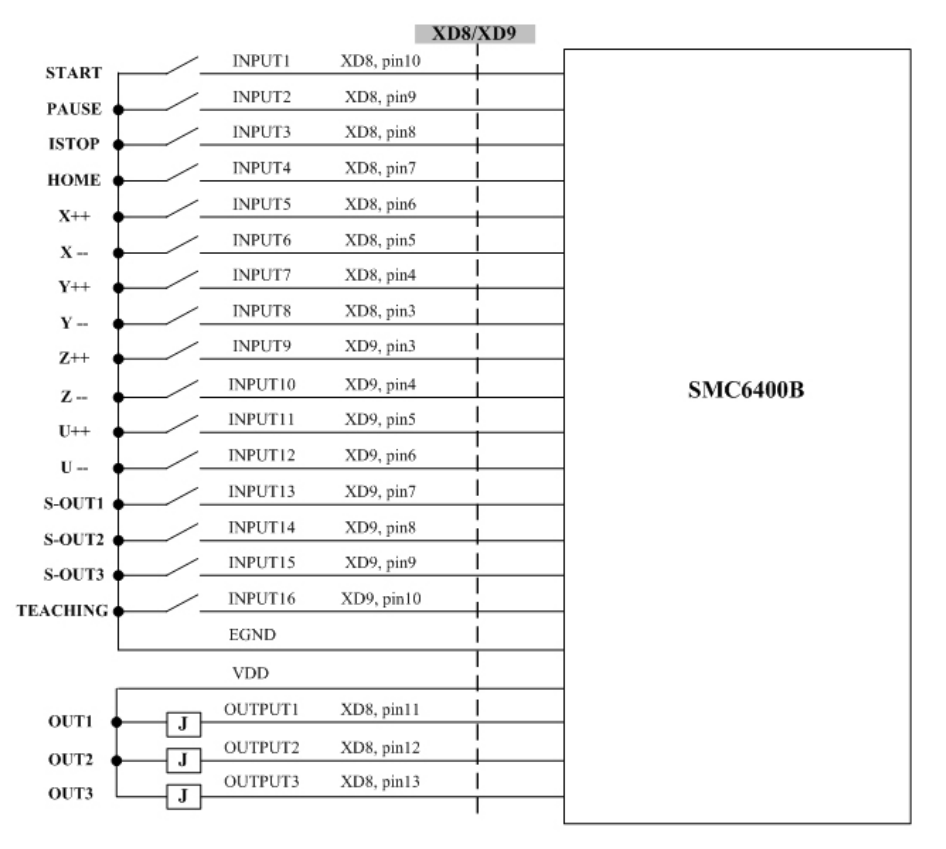

Figure 5-4 Dedicated input and output connection

### 5.5 Manual pulse input connection

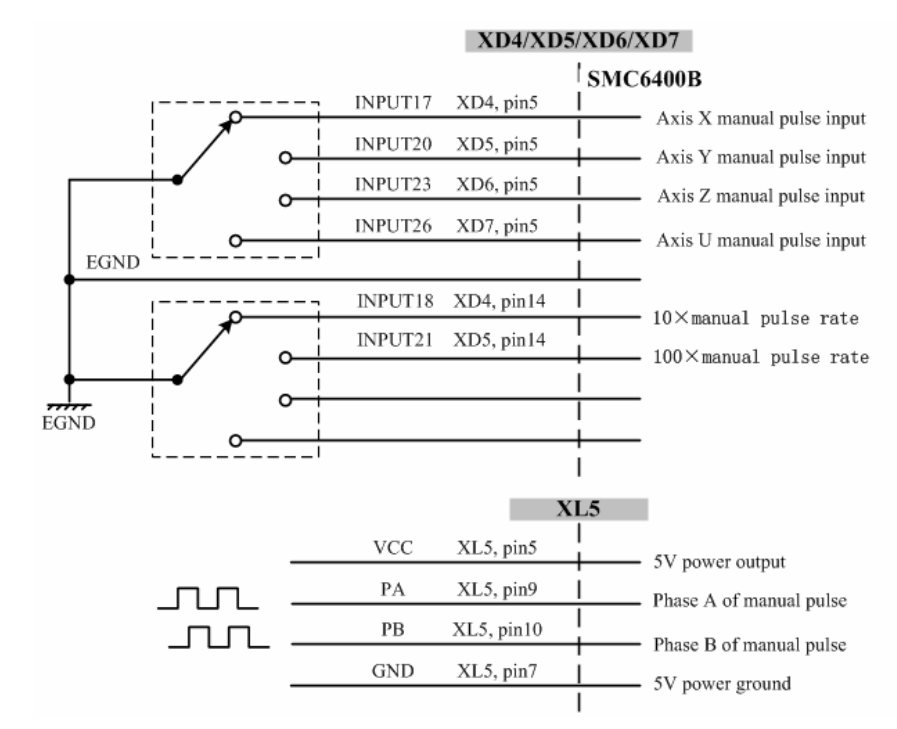

Note: Do not connect GND to EGND

Figure 5-5 Manual pulse input connection

# Chapter 6 Demo HMI for SMC6400B

6.1 Root window

Power on SMC6400B and HMI, the HMI will show the root window as Figure 6-1.

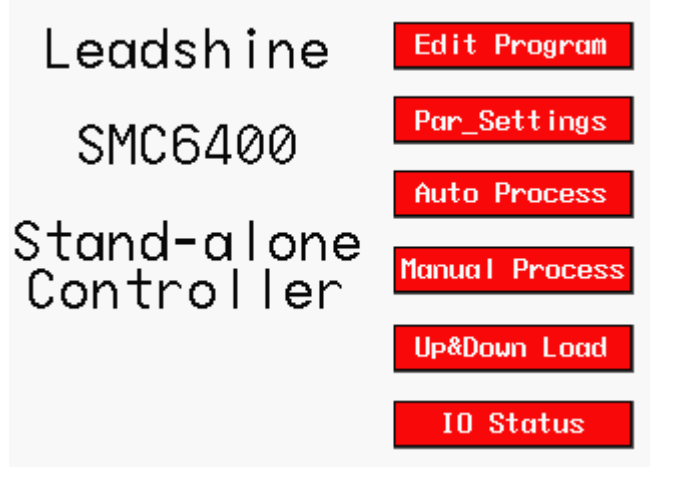

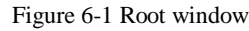

# 6.2 Edit G-code program

Click "Edit program" button in root window will prompt the G-code edit window as Figure 6-2. The user can edit, view and delete the G-code program in this window.

**G-code Program NO** input field: Click to select which G-code program to be work on. The G-code program is represented by numbers ranged from 1 to 16.

**Modify**: Click and enter the password (Note1), the file attribute window will prompt as Figure 6-3. In this window, you can configure the file attribute such as file name, array process, origin. See section 6.1.1 for more information.

**Edit**: Click and enter the password (Note1), the G-code editing window will prompt as Figure 6-4. In this window, you can edit (insert, delete and view) each line of the current G-code program. See section 6.1.2 for more information.

**View**: Click to view all the lines of current G-code program as Figure 6-5. See section 6.1.3 for more information.

**Delete**: Click and enter the password (Note1) to delete the current G-code program. Be careful! All the lines will be clear without any further notification.

**Teach, playback**: Click and enter the password (Note1), the teaching and playback window which helps on generating G-codes in a easy way will prompt as Figure 6-6. See section 6.1.4 for more information.

**Help**: Click to view the help information for all the G-code instructions, as shown in Figure 6-7. See section 6.1.5 for more information.

Menu: Click to return to the root window.

Note1: The user can set this password for editing parameters in Password Configuration Window.

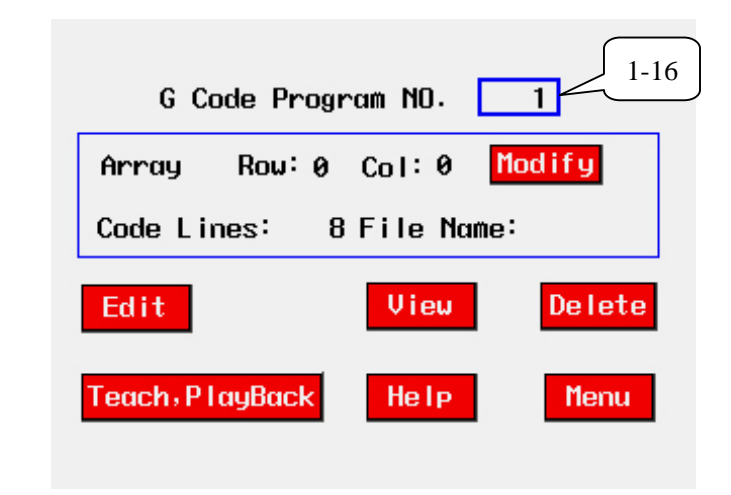

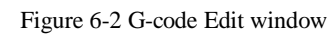

#### 6.2.1 File attribute window

Here, "file" is different from G-code program. If we consider a G-code program as a cell which gives tool path information of a drawing, a "file" is an array which has multiple of cells. The user can configure the offset between rows and columns of these

cells. This is very helpful when there are many work pieces on the table to be processed. What's more, each file can has its own working origin which is independent from the mechanical origin. **But note that one file only has one G-code program and the file name is equivalent to the G-code program NO.** So you can take the file to be a G-code program with other features such as multiple operations, independent origin.

Click "Modify" button in the edit program window will prompt the file attribute window as Figure 6-3.

**Array process**: Set the number and offset of duplicating rows & columns of current file. The user can click the corresponding input field to enter the number. **Order** button decides whether row or column to be worked first.

**Indep\_Home**: Set the working origin of the current file. The user can click the corresponding input field to enter the number. Or just click X-, X+, Y-, Y+, U-, U+, Z-, and Z+ button to adjust the origin manually. Clicking **Positioning** button makes the tool move to setting origin. Toggle the "No" button to configure whether this origin is independent from the mechanical origin.

**File** input field: Click to enter the file name. A keyboard including number and character will prompt for input.

**Save**: Don't remember to click this button. Otherwise the updated parameters would be saved to current file.

**Back**: Return to the parent window as Figure 6-2.

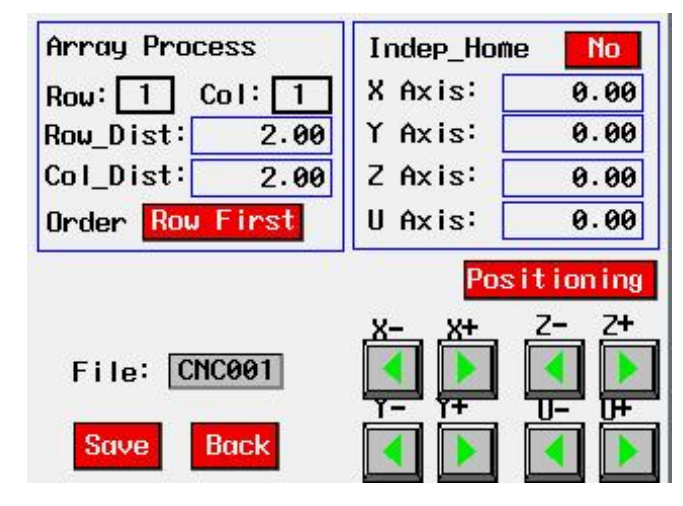

Figure 6-3 File attribute window

#### 6.2.2 G-code edit window

Click "Edit" button in the "edit program" window will prompt the G-code edit window as Figure 6-4. The G-codes are edited line by line in this window. The line number, G-code word and corresponding parameters can be edited by clicking the input field. Coordinate of each axis can also be adjusted by the green arrow key on the button right.

Begin your first G-code program as follows:

- 1) Select the G-code word in "G01" field;
- 2) Modify the parameters;
- 3) Enter a line number in the "N" input field if flow control needed.
- 4) Save current line;
- 5) Click " $\mathbf{\nabla}$ " to insert a new line.

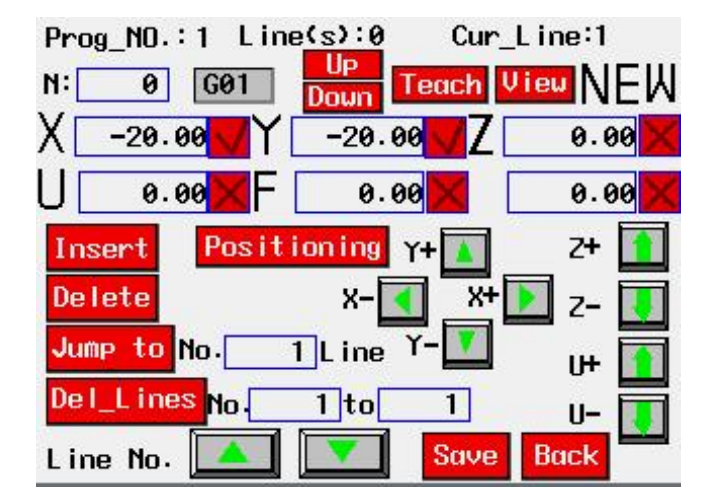

Figure 6-4 G-codes editing window

**Prog\_NO**: G-code program number.

Line(s): Total lines of current G-code program.

Cur\_Line: Current line of current G-code program.

N input field: Line number of G-code.

G01 input field: G-code word. See section 7.3 for more information.

Up, Down: Select the G-code word from a preset list.

Teach: Go to the teaching and playback window.

View: View all G-codes had been inserted.

X, Y, Z, U, F input field: G-code parameters such as coordinate, feed rate. The actual content is depending on the G-code word.

 $\checkmark$ , ×: Enable or disable parameters.

**Insert**: Insert a new line. A "NEW" will be displayed in the top right. The "NEW" will disappear after clicking Save button.

**Delete**: Delete the current line.

Jump to: Jump to the line you want to view or edit.

Del\_Lines: Delete lines.

**Positioning**: Position the tool to the updated coordinate.

X-, X+, Y-, Y+, Z+, Z-, U+, U- arrow key: Manually adjust the coordinate.

Line No: The " $\blacktriangle$ "and " $\blacktriangledown$ " button are used to view each G-code line had been inserted. A new line will be inserted automatically if the current line number exceeds the total lines.

Save: Save the current line parameters.

Back: Return to parent window.

#### 6.2.3 G-code view window

Click "View" button in the "G-code edit window" will prompt the G-code view window as Figure 6-5. The complete G-code program can be view in this window. G-code program No., total lines and current line are displayed at the top.

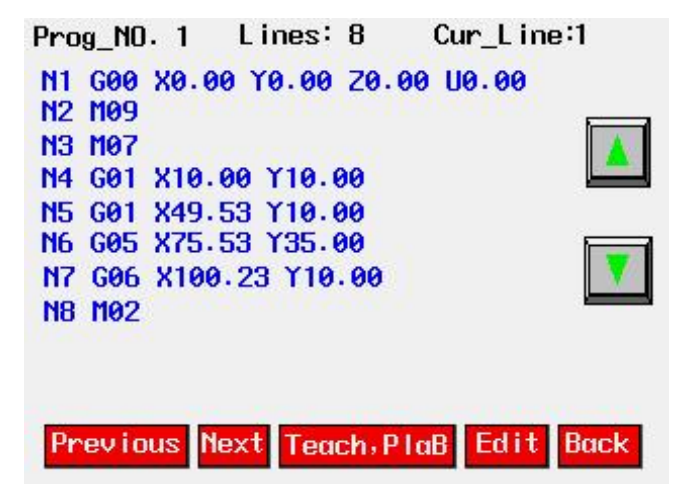

Figure 6-5 G-codes view window

**Prog\_NO**: G-code program number.

Line(s): Total lines of current G-code program.

Cur\_Line: Current line of current G-code program.

Previous: Go to previous page.

Next: Go to next page.

 $\blacktriangle$ : Scroll page up or down by one line.

Teach, PlaB: Go to teaching and playback window.

Edit: Go to G-code program edit window.

Back: Return to parent window.

#### 6.2.4 Teaching and playback window

Click "Teach, PlayBack" button in the "G-code edit window" will prompt the teaching and playback window as Figure 6-6. If the user does not want to enter the G-codes line by line, the teaching and playback function is a good choice. This window can generate G-codes based on points entered by the user.

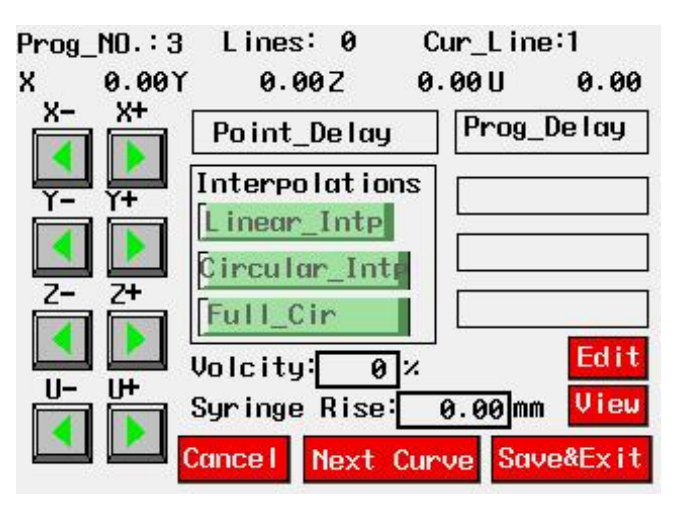

Figure 6-6 Teaching and playback window

**Prog\_NO**: G-code program number.

Line(s): Total lines of current G-code program.

Cur\_Line: Current line of current G-code program.

X-, X+, Y-, Y+, Z-, Z+, U-, U+: Enter coordinate manually.

**Interpolations**: Select interpolation mode by the Linear\_Intp, Circular\_Intp and Full\_Cir button. Note that the current point is assumed to be the first point.

**Linear\_Intp**: Linear interpolation mode. When click this button, a message "End of Line" will display in the first pane at the middle right of the window. It indicates the user to offer the end point of a line (It is also the second point). The user can give the end point by X-, X+, Y-, Y+, Z-, Z+, U- and U+ button. Check the coordinate by the second line of this window. After that the user need to click "End of Line". Then G01 code will be automatically inserted to make the axis interpolate from the previous point to the end point.

**Circular\_Intep**: Circular interpolation mode. When click this button, a message "Point\_on\_Cir" will be display in the second pane at the middle right of the window. Enter the second point on the circular path then click the text "Point\_on\_Cir". After that a message "End of Cir" will be display in the third pane at the middle right of this window. It is indicate the user to provide the third point of the circular path. Please enter the third point using those arrow keys at the left of the window. The G02 or G03 code will be inserted automatically to make the axis do circular interpolation according to the points enter by the user.

**Full\_Cir**: Full circular interpolation. The operation procedure is similar as circular Interpolation. The final path will be a full circuit instead of a arc.

**Point\_Delay**: Delay time at a point. During this time, the axis is paused and M07 and M09 are executed to open dedicated output port 1 and 2. After the time is gone, M08 and M09 are executed to close dedicated output 1 and 2. This feature is usually in the dispensing machine.

**Prog\_Delay**: Insert a delay time between processes.

Velocity input field: Motion velocity in percentage.

**Syringe Rise** input field: Syringe rising distance in millimeter. In dispending machine, the syringe needs to rise before moving to another point. Syringe is usually installed in axis Z in dispensing system.

Edit: Goes to G-code edit window.

**View**: Goes to G-code view window.

Cancel: Cancel all the operation. Note that the G-codes will be deleted without further

#### notification.

**Next Curve**: If there are two curves to be teaching and there is intermit between them, the system will use G00 to connect them together.

Save & Exit: Save all the G-codes and exit.

#### 6.2.5 G-code help window

Click "Help" button in the "G-code edit window" will prompt the G-code view window as Figure 6-7. This window offers brief information of all the G-codes for quick reference.

Previous: Go to previous page.

Next: Go to next page.

Back: Return to previous window.

| G92: Reset Coordinates                  |
|-----------------------------------------|
| Ma2' Decement Fod                       |
| MAA: Descent Deves                      |
| noo, rrogram rauses                     |
| M07: Output 1 ON                        |
| M08: Output 1 OFF                       |
| M09: Output 2 ON                        |
| M10: Output 2 OFF                       |
| M11: Output 3 ON                        |
| M12: Output 3 OFF                       |
| M30: Program End and Loops Continuously |
| M80: Set Output ON                      |
| M81: Set Output OFF                     |
|                                         |
|                                         |
| Previous Next Back                      |

Figure 6-7 G-code help window

### **6.3** Parameter and option settings

Click "Par\_Setting" button in the root window will prompt the parameter settings window as Figure 6-8. Motion profile, backlash compensation, software limit and other

parameters about teaching & playback, factory settings and file size can be configured in this window.

| Parameter Settings |                  |  |
|--------------------|------------------|--|
| X,Y Settings       | Interpolations   |  |
| Z,U Settings [     | Default Settings |  |
| Backlash_Comp      | Software Limits  |  |
| Workpiece Zero     | File Sizes       |  |
| Teach, Play Back   | Other Settings   |  |
| Factory Settings   | Passuord         |  |
| levision: 20081110 | Main Menu        |  |

Figure 6-8 Parameter settings window

**X, Y Settings**: Click "X, Y Settings" button in the "Parameter settings window" will prompt the X, Y settings window as Figure 6-9.

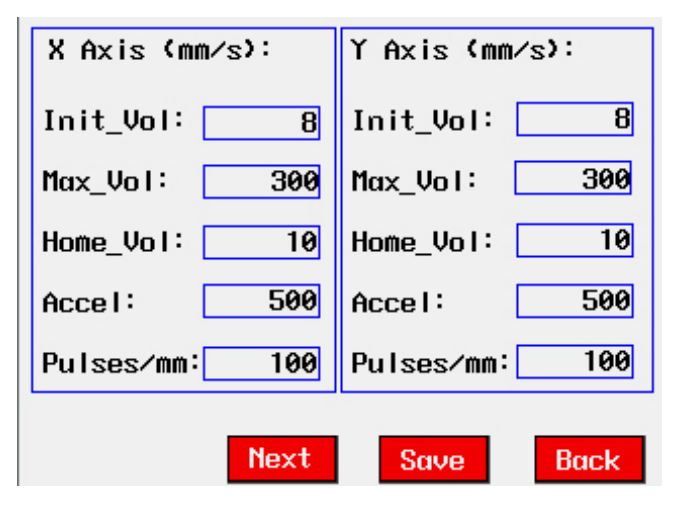

Figure 6-9 X, Y settings window

Motion profile including initial velocity, maximal velocity, home velocity, acceleration and pulses per millimeter for axis X and Y can be set in this window.

**Z**, **U** Settings: Click "Z, U Settings" button in the "Parameter settings window" will prompt the Z, U settings window as Figure 6-10.

| Z Axis (mm∕s)  | U Axis (mm/s)  |
|----------------|----------------|
| Init_Vol: 8    | Init_Vol: 8    |
| Max_Vol: 300   | Max_Vol: 300   |
| Home_Vol: 20   | Home_Vol: 20   |
| Accel: 500     | Accel: 500     |
| Pulses/mm: 100 | Pulses/mm: 100 |
|                |                |
| Previous Next  | Save Back      |

Figure 6-10 Z, U settings window

Motion profile including initial velocity, maximal velocity, home velocity, acceleration and pulses per millimeter for axis Z and U can be set in this window.

**Backlash\_Comp**: Click "Backlash" button in the "Parameter settings window" will prompt the backlash compensation window as Figure 6-11.

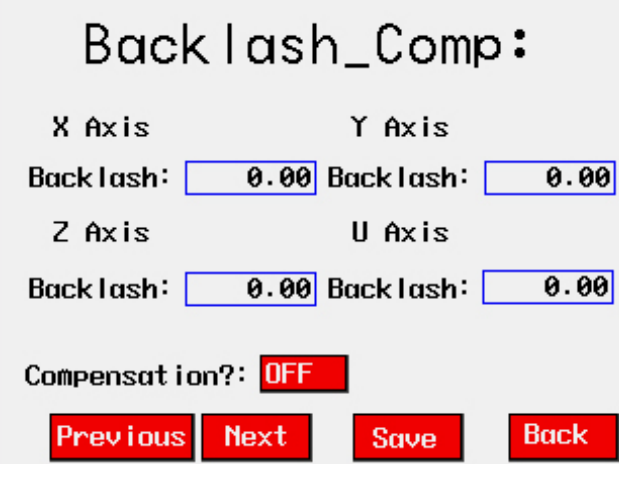

Figure 6-11 Backlash compensation window

Click the corresponding input field to enter backlash compensation for each axis. Toggle the button beside "Compensation?" to enable/disable compensation.

**Workpiece Zero**: Set the work piece zero point (reference or origin) for each axis. The unit is millimeter. The user can enter the zero point by clicking the input field or the arrow keys. See Figure 6-12.

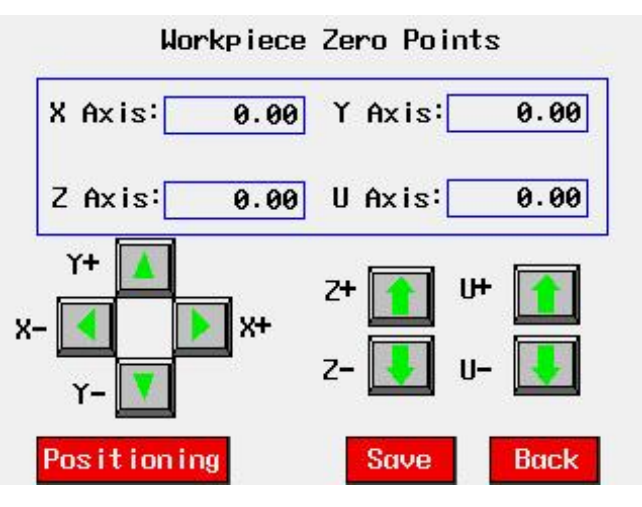

Figure 6-12 Work piece zero point setting window

**Teach, play Back**: Teaching and playback settings. The user can set the step length and moving velocity in playback. See Figure 6-13.

Sub-Prog Start input field: Start line number of sub-program.

End Line input field: End line number of sub-program.

**Drawing Height**, **Drawing\_Vel**, **Syringe Positioning** input field: They represent drawing height, drawing velocity and syringe position in the dispensing system

**Reverse KeyDir**: Reverse the directions of those arrow keys in teaching & playback window by toggling the buttons.

| Teach, Playback Settings             |
|--------------------------------------|
| Eeah Step Length (mm)                |
| X: 1.00 Y: 1.00                      |
| Z: 1.00 U: 1.00                      |
| Velcity Percent (Vel/Max_Vel)        |
| Max_VelT: 100% Init_Vol: 16%         |
| Sub-Prog Sart: 0 End Line: 20        |
| Draw_Height 0.00 Drawing_Vel: 40%    |
| Syringe Positioning: 0.00            |
| Reverse KeyDir: X:No Y: No Z:No U:No |
| Previous Next Save Back              |

Figure 6-13 Teaching and playback settings window

**Factory Settings**: Factory setting for motion profile, special I/O active level, command mode, home parameters, interpolation parameters, dedicated input & output, S-curve and password. There are totally seven pages for the settings. See Figure 6-14, 6-15, 6-16, 6-17, 6-18, 6-19 and 6-20.

#### Factory parameters in page 1(See figure 6-14):

Init\_Vol: Default initial velocity. Max\_Vol: Default. Max velocity.

Home\_Vol: Default home velocity.

Accel: Default acceleration.

Pulses/mm: Pulses counts per one millimeter.

**Next\_P**: Next page.

| X Axis (Uni <u>t:mm/s)</u> |         | YAxis (Uni         | <u>t:mm/s)</u> |
|----------------------------|---------|--------------------|----------------|
| Init_Vol:                  | 8       | Init_Vol:          | 8              |
| Max_Vol:                   | 100     | Max_Vol:           | 100            |
| Home_Vol:                  | 20      | Home_Vol:          | 20             |
| Accel:                     | 2000    | Acce I :           | 2000           |
| Pulses/mm:                 | 1       | Pulses/mm:         | 1              |
| Z Axis (Uni                | t∶mm⁄s) | U Axis (Unit∶mm∕s) |                |
| Init_Vol:                  | 8       | Init_Vol:          | 8              |
| Max_Vol:                   | 100     | Max Vol:           | 100            |
| Home_Vol:                  | 20      | Home_Vol:          | 20             |
| Acce I :                   | 2000    | Acce I :           | 2000           |
| Pulses/mm:                 | 1       | Pulses/mm:         | 1              |
|                            | Next_P  | Save               | Back           |

Figure 6-14 Factory Settings Page 1

Factory parameters in page 2, 3, 4 and 5(See figure 6-15, 6-16, 6-17, 6-18):

Home\_ActLel: Active level of HOME signal.

ARM\_ActLel: Active level of ALARM signal.

**INP Setting**: Enable/disable in-position signal.

**INP\_ActLel**: Active level of in-position signal.

**SD Setting**: Enable/disable slow-down signal.

SD\_ActLel: Active level of slow-down signal.

**Command Mode:** 

**PUL/DIR\_P**: Pulse and direction signal, positive polarity.

**PUL/DIR\_N**: Pulse and direction signal, negative polarity.

**AB\_P**: AB phase signal, positive polarity.

**AB\_N:** AB phase signal, negative polarity.

CW/CCW\_P: Clockwise and counter clock wise pulse signal, positive polarity.

**CW/CCW\_N**: Clockwise and counter clockwise pulse signal, negative polarity. **Home\_Dir**: Home direction.

**S\_Profile**: Enable or disable the s-curve.

Home Move: Set whether home or not.

Home\_mode: Home mode.

Vel\_Range: Set velocity Range. The velocity rate value is calculated as follows:

$$VelocityRate = \frac{VelocityRange}{2^{14} - 1}$$

The SMC6400B change the velocity based on the velocity, taking it as the smallest unit.For example, the default velocity range is 1638300 pulses/second, the velocity can bethe following figures: 100, 200, 300, etc.

Intp\_Vol\_Range: The same as Vel\_Range but for interpolation velocity.

G cont\_intp: Enable/disable G code continue interpolation.

Corner\_Decel: Enable/disable deceleration at corner.

**Decel\_Rate**: Deceleration rate at corner.

| -            | XA       | ixis    | :      |                           |
|--------------|----------|---------|--------|---------------------------|
| Home_ActLel  | Lou      | AF      | RM_Act | Lel Low                   |
| INP Setting  | Disable  | II 🚦    | NP_Act | Lel <mark>Low</mark>      |
| SD Setting   | Disable  | SI SI   | D_ActL | el <mark>Low</mark>       |
| Command_Mode | PUL/DI   | R_P     | [      | CH/CCH_P                  |
| PUL/DIR_P PU | L/DIR_N  | AB_P E  | BA_P   | CM/CCM_H                  |
| Home_Dir Ne  | eg Vel_R | ange 16 | 538300 |                           |
| Home Move 🚺  | es Home_ | mode 3  | S_Pr   | of i le <mark>Ye</mark> s |
| Intp_Vol_Ran | ge 1638: | 300 G   | cont   | _intp <mark>Ye</mark> s   |
| Previous     | Next     | Say     | ve     | Back                      |

Figure 6-15 Factory Settings Page 2

| Y F                  | xis:                        |       |
|----------------------|-----------------------------|-------|
| HOME_ActLel Low      | ARM_ActLel                  | Low   |
| INP Setting Disable  | INP_ActLel                  | Low   |
| SD Setting Disable   | SD_ActLel                   | Low   |
| Command_Mode PUL/DI  | R_P CW/                     | CCW_P |
| PUL/DIR_P PUL/DIR_N  | AB_P BA_P CW/               | CCH_N |
| Home_Dir Neg         | Vel_Range 16                | 38300 |
| Home_Move Tes Home_M | ode <mark>3 S</mark> Profil | Yes   |
| Corner_Decel: Yes    | Dece I_Rate                 | 1.00  |
| Previous Next        | Save B                      | ack   |

Figure 6-16 Factory Settings Page 3

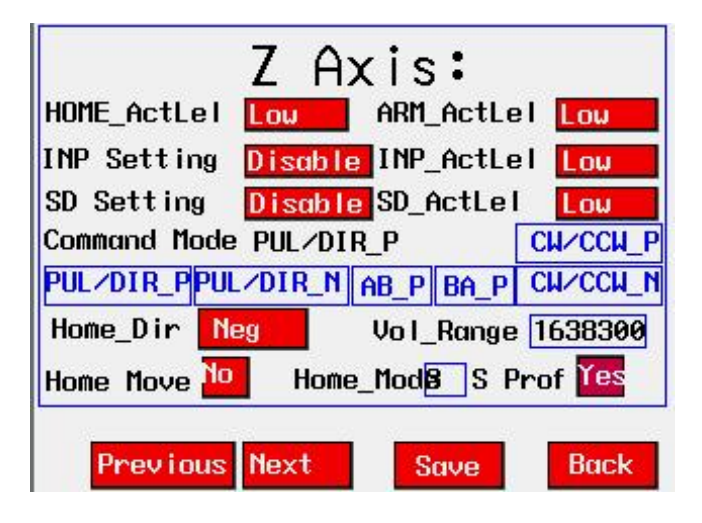

Figure 6-17 Factory Settings Page 4

| U                              | Axis:                              |
|--------------------------------|------------------------------------|
| HOME_ActLel                    | ARM_ActLeI Lou                     |
| INP Setting Disabl             | e INP_ActLel High                  |
| SD Setting Disabl              | e SD_ActLel Lou                    |
| Command Mode PUL/              | DIR_P CW/CCW_P                     |
| PUL/DIR_P PUL/DIR_             | N AB_P BA_P CW/CCW_N               |
| Home_Dir Neg                   | Vel_Range 1638300                  |
| Home Move <mark>No</mark> Home | e_Mode3_S_Profile <mark>Yes</mark> |
|                                |                                    |
| Previous Next                  | Save Back                          |

Figure 6-18 Factory Settings Page 5

#### Key enable/disable setting (See figure 6-19):

Teach&PlayB?: Enable/disable TEACING key(Ignore it). See figure 5-4. M07\_TriggerKey?: Enable/disable S-OUT1 key. See figure 5-4. M09\_TriggerKey?: Enable/disable S-OUT2 key. See figure 5-4. M011\_TriggerKey?: Enable/disable S-OUT3 key. See figure 5-4. Teach\_PB\_Key: Enable/disable X++, X--, Y++,Y--, Z++, Z--, U++ and U--. See

figure 5-4.

Manual\_Pulser: Enable/disable manual pulse input for each axis.

| KeyEngSetting                               |                                |  |  |  |
|---------------------------------------------|--------------------------------|--|--|--|
| Teach&P layB?                               | Forb i dden                    |  |  |  |
| M07_TriggerKey?                             | Forb i dden                    |  |  |  |
| M09_TriggerKey?                             | Forb i dden                    |  |  |  |
| M11_TriggerKey?                             | Forb i dden                    |  |  |  |
| Teach_PB_Key:                               | Manua I_Pu I ser:              |  |  |  |
| X: Forbi Y: Forbi                           | x: Forbi <sub>Y:</sub> Forbi   |  |  |  |
| Z: <mark>Forbi</mark> U: <mark>Forbi</mark> | z: <mark>Forbi</mark> U: Forbi |  |  |  |
| Previous Next                               | Save Back                      |  |  |  |

Figure 6-19 Factory Settings Page 6

| Password Settings                                 |      |        |   |
|---------------------------------------------------|------|--------|---|
| Password1:                                        | 0    | Time1: | 0 |
| Password2:                                        | 0    | Time2: | 0 |
| Passuord3:                                        | 0    | Time3: | 0 |
| Status: Password3_In <mark>Initialize_RunT</mark> |      |        |   |
| Runnig Time                                       | y: 0 |        |   |
| Param_Setting_Password: 0                         |      |        |   |
| Default_Setting_Password: 0                       |      |        |   |
| Copy to USB FDisk Read USB FDisk                  |      |        |   |
| Previous Save Back                                |      |        |   |

Figure 6-20 Factory Settings Page 7

#### Password Settings (See figure 6-20):

Password1-3: Password when time1-3 out. The HMI will require the user to input the password when time is out.
Time1-3: Allow running time 1-3. Unit : hour.
Initialize\_RunT: Reset time to 0.
Param\_Setting\_Password: Password to enter Par\_setting window.
Default\_Setting\_Password: Default setting password.
Copy to USB FDisk: Copy all the configuration parameters to the USB disk.
Read USB FDisk: Read all the configuration parameters from the USB disk.

**Interpolations**: Set the vector velocity for linear, circular interpolation. See Figure 6-21 for the prompt window.

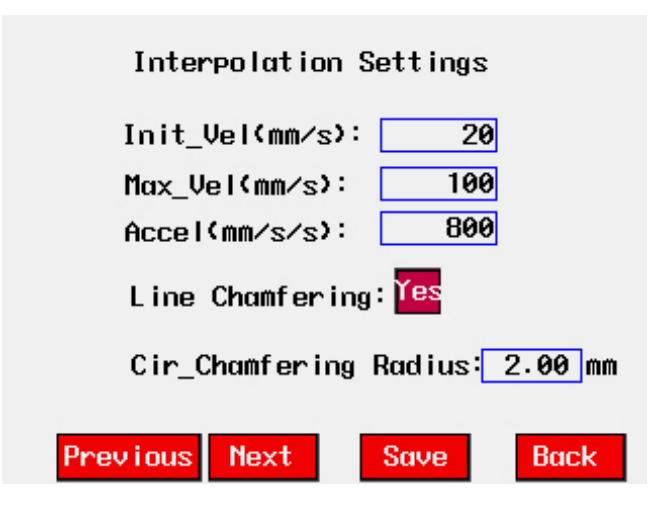

Figure 6-21 Interpolation setting window

**Default Settings**: Set the parameters to be factory settings. See Figure 6-22.

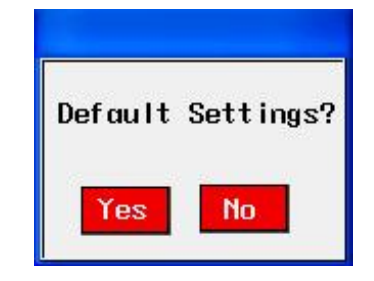

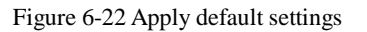

Software Limits: Set positive and negative software limits. See Figure 6-23.

**Pos\_SoftLt**: Positive software limit.

Neg\_SoftNt: Negative software limit.

**SoftLt\_En**: Enable/disable software limit.

| X Axis                          | Y Axis                          |  |  |
|---------------------------------|---------------------------------|--|--|
| Pos_SoftLt: 100.00              | Pos_SoftLt: 100.00              |  |  |
| Neg_SoftNt: 0.00                | Neg_SoftNt: 0.00                |  |  |
| SoftLt_En: <mark>Disable</mark> | SoftLt_En: <mark>Disable</mark> |  |  |
| Z Axis                          | UAxis                           |  |  |
| Pos_SoftLt: 100.00              | Pos_SoftLt: 100.00              |  |  |
| Neg_SoftNt: 0.00                | Neg_SoftNt: 0.00                |  |  |
| SoftLt_En: <mark>Disable</mark> | SoftLt_En: <mark>Disable</mark> |  |  |
| Previous                        | Save Back                       |  |  |

Figure 6-23 Software limit settings

**File Size**: Set the file size for the G-code programs. SMC6400B can sore 16 G-code programs. Click the corresponding input field to change the file size. If the file size exceeds the system's MAX system space, warning message will appear.

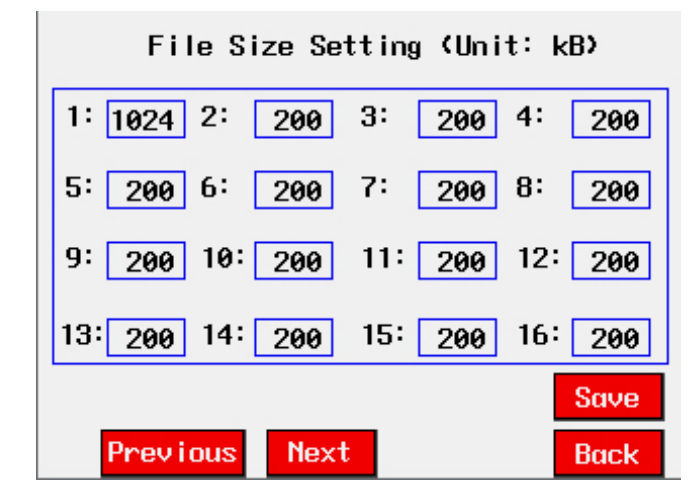

Figure 6-24 File size setting window

**Other settings**: Set the delay time for M07, M08, M09, M10, M11, M12 and advance time for M08, M10. Other options like read the USB disk and home all the axis automatically when power up, Enabling manual move when pause and set the default G-code program. See Figure 6-25.

AutoR\_UsbFD: Read the USB disk automatically when power up.

Move when Paused: Enable: Enable/disable manual run when paused.

Auto\_Home when Powered: Home all the axis when power up.

Default\_Prog: Default G-code program.

Auto\_Run when Powered: Run the default G-code when power up.

PauseEn of StartKeys: Extra option for the Start signal input (See section 3.4 & 5.4).

Pause When ReleasedKey: Pause when release the Start key(See section 3.4 & 5.4).

To StartPoint After Home: Go to the start point of the tool path after home.

Param\_PD: Parameter setting permit password.

Edit\_PD: Edit G-code program permit password.

| M07 Delay:                                                                     | 0                                  | Шs                | M08                                                         | De                                                | e lay:                                                          |                                | 0                            | ms.                  |
|--------------------------------------------------------------------------------|------------------------------------|-------------------|-------------------------------------------------------------|---------------------------------------------------|-----------------------------------------------------------------|--------------------------------|------------------------------|----------------------|
| M09 Delay:                                                                     | 0                                  | ШS                | M10                                                         | De                                                | elay:                                                           |                                | 0                            | ms                   |
| M11 Delay:                                                                     | 0                                  | Шs                | M12                                                         | De                                                | elay∶                                                           |                                | 0                            | ms 🛛                 |
| Ahead M08:                                                                     | 0.00                               | ЩЩ                | Aheo                                                        | зd                                                | M10:                                                            |                                | 0.00                         | mm                   |
| AutoR_UsbFD<br>Move when<br>Paused:<br>Auto_Home<br>when Powere<br>Default_Pro | : Disa<br>Disa<br>Disa<br>d:<br>g: | ble<br>ble<br>ble | Auto<br>When<br>Paus<br>Star<br>Paus<br>Rela<br>To S<br>Aft | o_F<br>set<br>set<br>se<br>se<br>se<br>sto<br>ter | Run<br>Power<br>En of<br>Keys:<br>Wher<br>sedKe<br>artPo<br>Hom | red<br>n<br>ey:<br>nint<br>ne: | Diso<br>Diso<br>Diso<br>Diso | ıble<br>ıble<br>ıble |
| Param_PD:                                                                      |                                    | 0                 | Edi                                                         | it_                                               | _PD:                                                            |                                |                              | 0                    |
| Previou                                                                        | s Nex                              | xt                |                                                             | Sa                                                | ive                                                             |                                | Back                         | < .                  |

Figure 6-25 Other setting window

**Password**: See factory settings page 7 in Figure 20. When Time1is not zero, this button is active. The user need to input the password when time is out.

### 6.4 Run G-code program

Click the "Auto Process" button in the root window, the manual process window will prompt as Figure 6-27. When a G-code program file has been built, it can be executed in this window. First, enter the G-code program No. The corresponding file name will display beside the program number. Second, click the "Run" button to run the program. The user can pause or stop the process during the execution.

Cur\_File No.: Current G-code file number. See section 6.2.1.

Lines: Total lines of current G-code program.

Cur\_Line: Current line which is running.

Cur\_Status: Process status including Standby, Running, Pause.

Num\_Processed: Run count of G-code program.

Loop Counts: Loop counts of the file.

**Run**: Run the whole G-code file.

**NT\_Run**: Only run the G-codes which move the axis. Those G-codes which effect the I/O will be skipped.

Pause: Pause G-code file running.

Stop: Stop G-code file running.

**Home**: Home all the axis.

Menu: Go to the root window.

| Cur_l | File NO. | 1      | CNCOO  | Lines:   | 13      |
|-------|----------|--------|--------|----------|---------|
| Cur_9 | Status:  | Standb | y u    | ur_Line• | 1       |
| NØ GØ | 00 X10.0 | 0 Y10. | 00 ZO. | 00 U0    |         |
| Num_F | rocesse  | d: 0   |        | Norm     | al Stop |
| Loop  | Counts:  | 0      | /      | 1        |         |
| Curre | ent Coor | dinate | s(ww): |          |         |
| х     | 0.00Y    | 0.0    | θZ     | 0.00U    | 0.00    |
| M07   | OFF      | M09    | OFF    | M11      | OFF     |
| Run   | NT-Run   | Paus   | e Sto  | P Home   | Menu    |

Figure 6-26 Auto process window

### 6.5 Manual operation

Click the "Manual Process" button in the root window, the manual process window will prompt as Figure 6-27. The mechanical and work piece coordinates are displayed at the top of this window. The user can change the coordinates by those arrow keys. Or enter the number then click "Move" button. The axis will move to the new coordinates.

Absolute: Set the coordinates to be absolute or relative.

Move: Move to the newly input coordinate immediately.

Home: Home all the axis.

Stop: Stop to move.

I/O: Go to the I/O status window.

**Exit**: Exit and return to root window.

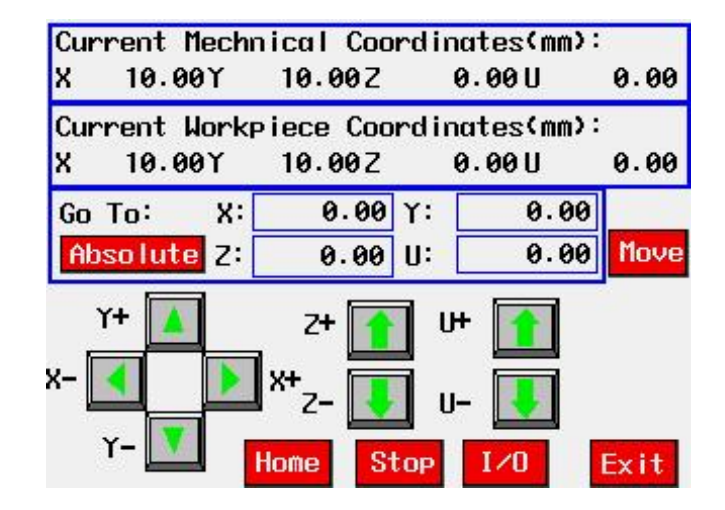

Figure 6-27 Manual process window

### 6.6 Upload and download G-code file

Click the "Up & Down Load" button in the root window, the G-code file upload and download window will prompt as Figure 6-28. This window has two divisions. The left part is for USB disk while the right part is for the flash ROM.

The user needs to insert the USB disk and click the "connect" button before the upload and download operation. The upload or download operations perform as follows:

- 1) Click "USB\_FDisk File\_No." and "FlashROM File\_NO" field, respectively, to enter the G file number which you want to upload or download.
- 2) If you can not sure the whether the file number is correct or not, click the "Read" button to read the file size and total G-code lines for confirmation.
- 3) Click the "To FlashROM" in the left part button if download G-code file from USB disk to flash ROM inside SMC6400B.
- 4) Otherwise, click the "To USB\_FDisk" in the right part to upload G-code file from

flash ROM to USB disk.

USB\_FDisk File\_No.: Range from 1 to 99, file name in the USB disk are SMCP01.DAT, SMCP02.DAT,...,SCMP99.DAT.

FlashROM File\_NO.: Range from 1 to 16.

### G Gode Upload & DownLoad

| USB FDisk: <sup>Not Connected</sup> Connect |                         |  |  |
|---------------------------------------------|-------------------------|--|--|
| USB_FDisk1<br>File_No.:1                    | FlashROM<br>File_NO.: 1 |  |  |
| Not Exsit <b>Read</b>                       | Exist Read              |  |  |
| File Size: 0                                | File Size: 1304         |  |  |
| G Code Lines: 0                             | G Code Lines: 13        |  |  |
| To FlashROM                                 | To USB_FDisk            |  |  |
|                                             | Main Menu               |  |  |

Figure 6-28 G-code upload and download window

#### 6.7 I/O Status

Click the "Up & Down Load" button in the root window, the status window for general inputs will prompt as Figure 6-29. Page 2 and page 3 is for dedicated I/O and general outputs, respectively. The user can toggle the outputs in page 3 by click the icons. Table 6-1 gives some illustration to the effective and ineffective status.

Table 6-1 I/O status

| Status      | Icon | Description                                                                                             |  |
|-------------|------|----------------------------------------------------------------------------------------------------|--|
| Effective   |      | The opto-coupler's emission diode is conducted. Pleas reference to Chapter 4: Interface Circuit.        |  |
| Ineffective |      | The opto-coupler's emission diode is notconducted.<br>Please reference to Chapter 4: Interface Circuit. |  |

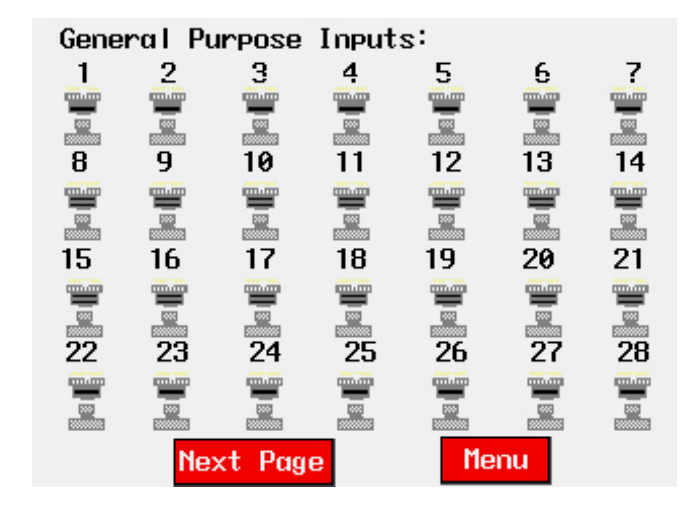

Figure 6-29 I/O status window page 1

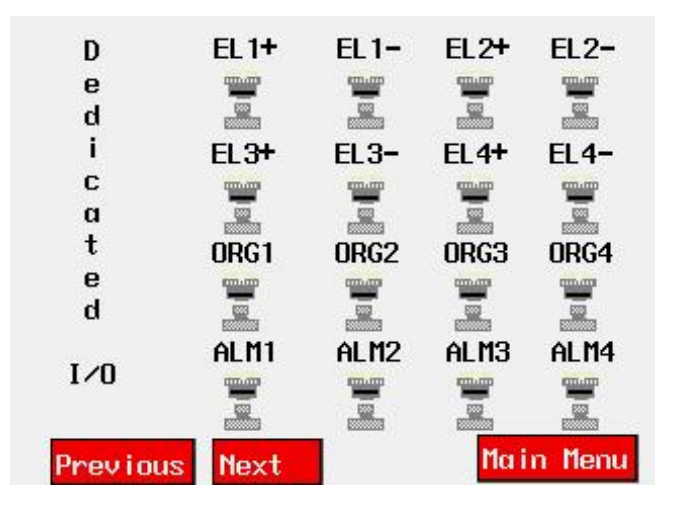

Figure 6-30 I/O status window page 2

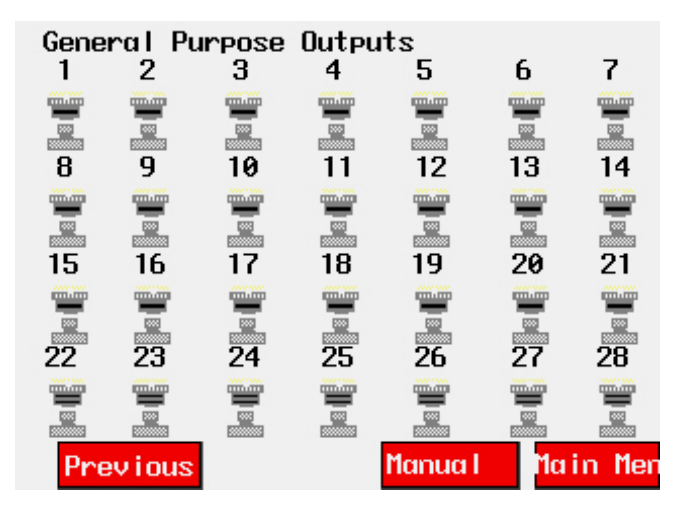

Figure 6-31 I/O status window page 3

### **Chapter 7 G-codes Overview**

G-code are any word initialed by a letter 'G". They are codes or functions in numerical control programming language. As preparatory codes, G-codes do the actual work, while M-codes only manage the system. The G-codes and M-codes have many varieties in different platforms. The G-codes and M-codes used in SMC6400B coincide with ISO-1056-1975E. For convenience, the programming language in numerical control is always called G-code by people.

#### 7.1 Coordinates system

SMC6400B adopts The Right-handed Rectangular Cartesian Coordinate system for the G-code programming. See Figure 7-1 for the illustration of right-handed Cartesian Coordinates.

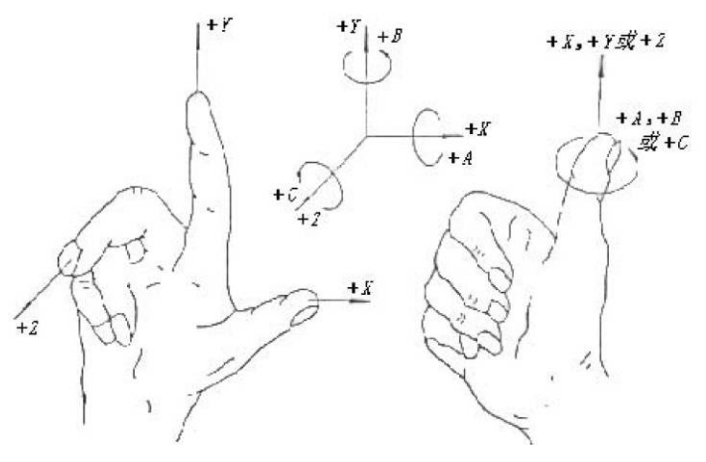

Figure 7-1 Right-handed rectangular Cartesian coordinate

#### 7.2 Absolute and relative coordinates

The user can adopt either absolute or relative coordinates in his G-code programming for SMC6400B, using G90 or G91. All the example programs in this manual use relative coordinates.

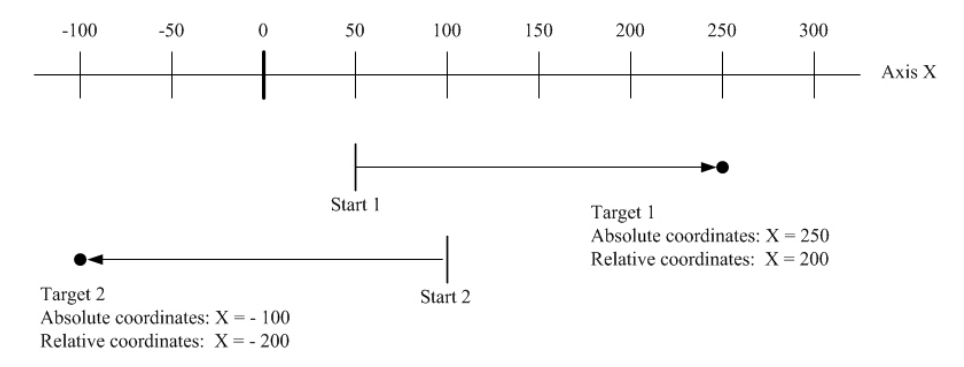

Figure 7-2 Absolute and relative coordinates

#### Table 7-1 G-code function

| No. | G-code | Description                              |
|-----|--------|------------------------------------------|
| 1   | G00    | Rapid Positioning                        |
| 2   | G01    | Linear Interpolation                     |
| 3   | G02    | Clockwise Circular Interpolation         |
| 4   | G03    | Counter Clockwise Circular Interpolation |
| 5   | G04    | Delay(Unit: ms)                          |
| 6   | G05    | Pass point of Circular Interpolation     |
| 7   | G06    | End point of Circular Interpolation      |
| 8   | G26    | Home Move                                |
| 9   | G28    | Move to Workpiece Zero Point             |
| 10  | G53    | Change to Mechanical Coordinates         |
| 11  | G54    | Change to Workpiece Coordinates          |
| 12  | G90    | Start Absolute Coordinates               |
| 13  | G91    | Start Relative Coordinates               |
| 14  | G92    | Reposition Origin Point                  |
| 15  | F      | Velocity Percent                         |
| 16  | M00    | Program Pause                            |
| 17  | M02    | Program End.                             |
| 18  | M07    | Output 1 ON                              |
| 19  | M08    | Output 1 OFF                             |
| 20  | M09    | Output 2 ON                              |
| 21  | M10    | Output 2 OFF                             |
| 22  | M11    | Output 3 ON                              |
| 23  | M12    | Output 3 OFF                             |
| 24  | M30    | Program End and Loops Continuously       |
| 25  | M80    | Set Output On                            |
| 26  | M81    | Set Output OFF                           |

| 27 | M82 | Pauses until Input ON                            |
|----|-----|--------------------------------------------------|
| 28 | M83 | Pauses until Input OFF                           |
| 29 | M90 | End Sub-loop                                     |
| 30 | M91 | Start sub-loop                                   |
| 31 | M84 | Start Continuous Movement                        |
| 32 | M85 | Stop Continuous Movement                         |
| 33 | M98 | Go to sub-program                                |
| 34 | M99 | Return to Main Program                           |
| 35 | M86 | Increase Variable Value                          |
| 36 | M87 | Set variable Value                               |
| 37 | M89 | Pause until Pass the Point                       |
| 38 | M94 | Jump Depends on Conditional Variable             |
| 39 | M95 | Unconditional Jump to line No.                   |
| 40 | M96 | Call sub-program depends on Conditional Variable |
| 41 | M97 | Simultaneous Start of Multiple Tasks             |

#### Table 7-1 G-code function (Continue)

# Chapter 8 G-code Example

8.1 Line

| N00 G28 X Y           | ; Home to $(0, 0)$ of the work piece   |
|-----------------------|----------------------------------------|
| N01 G91               | ; Use relative coordinates             |
| N02 M07               | ; Turn on the laser (Output 1)         |
| N03 G01 X100 Y100 F50 | ; Linear interpolation at 50% feedrate |
| N04 M08               | ; Turn off the laser (Output 1)        |
| N05 M02               | ; End                                  |

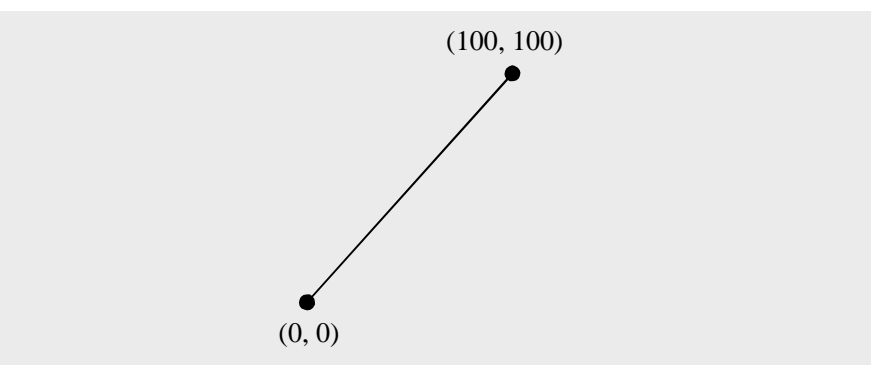

### 8.2 Circular interpolation

The following G-code welds a work piece along an arc from (0, 0) to (100, 100).

| N00 G28 XY             | ; Home to $(0, 0)$ of the work piece |
|------------------------|--------------------------------------|
| N02 M07                | ; Turn on the laser (Output 1)       |
| N03 G02 X100 Y100 R100 | ; Clockwise circular interpolation   |
| N04 M08                | ; Turn off the laser (Output 1)      |
| N10 M02                | ; End                                |

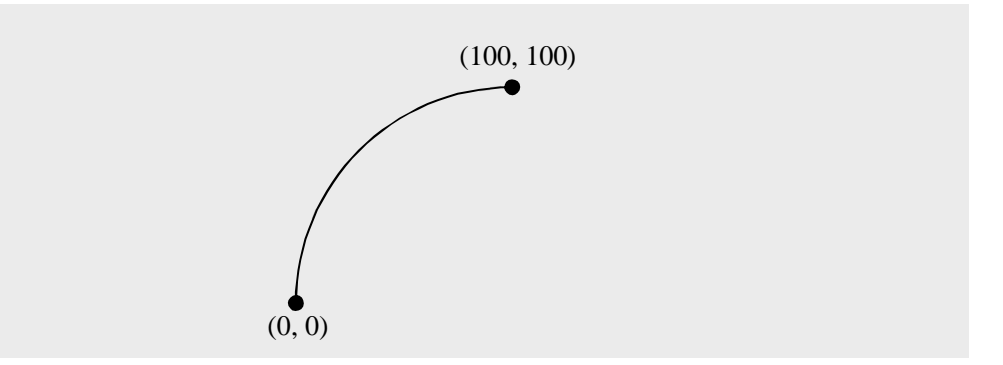

### 8.3 Another Circular interpolation

The following G-code welds a work piece along an arc from (0, 0) to (200, 0).

| N00 G28 XY       | ; Home to $(0, 0)$ of work piece                 |
|------------------|--------------------------------------------------|
| N02 M07          | ; Turn on the laser (Output 1)                   |
| N03 G05 X100Y100 | ; Set midpoint (or point on same arc) of the arc |
| N04 G05 X200Y100 | ; Set endpoint of the arc                        |
| N05 M08          | ; Turn off the laser (Output 1)                  |
| N10 M02          | ; End                                            |

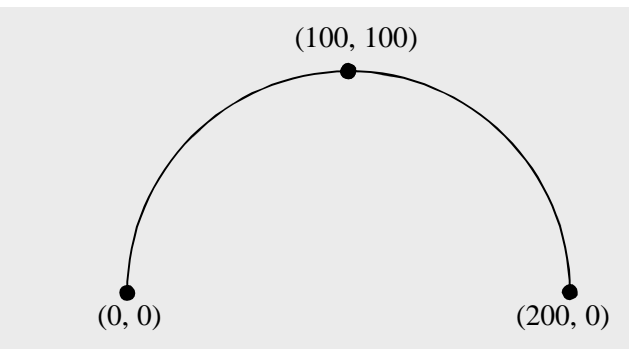

| 8.4 G92                                                                                                  |                                                                                                    | 8.4.2 Relative move                                                                       |
|----------------------------------------------------------------------------------------------------|----------------------------------------------------------------------------------------------------|-------------------------------------------------------------------------------------------|
| 8.4.1 Sub-program                                                                                        |                                                                                                    | N10 G92 X0Y0                                                                              |
| N01 G28 XY<br>N05 M98 N25<br>N07 G00 X200<br>N08 G92 X0Y0<br>N10 M98 N25<br>N15 M02                      | <ul> <li>; Home to (0, 0) of work piece</li> <li>; Call Sub-program at N25</li> <li>; Move 200mm rightwards</li> <li>; Reset current coordinates as (0, 0)</li> <li>; Call Sub-program at N25</li> <li>; End</li> </ul> | N25 M07<br>N30 G01 X100<br>N31 G01 Y100<br>N32 G01 X0<br>N33 G01 Y0<br>N34 M08<br>N40 M02 |
| ; Draw a square of 100<br>N25 M07<br>N30 G01 X100<br>N31 G01 Y100<br>N32 G01 X0<br>N33 G01 Y0<br>N34 M08 | 0*100<br>; Turn on the laser                                                                                                    |                                                                                           |
| N34 M08                                                                                                  | ; Turn off the laser                                                                                                    |                                                                                           |
| N40 M99                                                                                                  | ; Return                                                                                                    |                                                                                           |

The above G-code draws two square of 100\*100 by 200mm horizontal distance

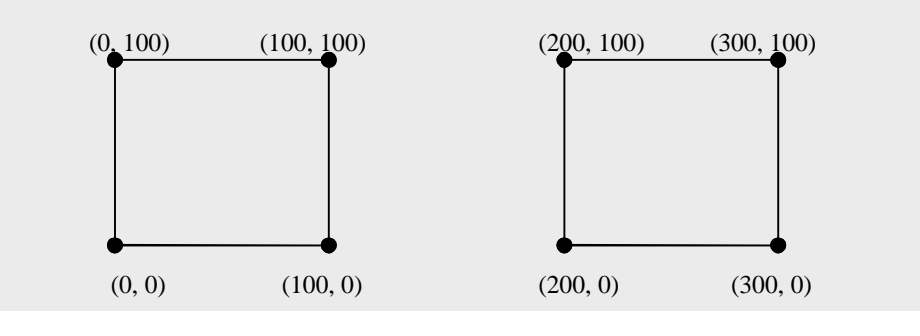

### 8.4.2 Relative move using absolute coordinates

| N10 G92 X0Y0 | ; Reset the current coordinates as $(0, 0)$ |
|--------------|---------------------------------------------|
| N25 M07      | ; Turn on the laser (Output 1)              |
| N30 G01 X100 |                                             |
| N31 G01 Y100 |                                             |
| N32 G01 X0   |                                             |
| N33 G01 Y0   |                                             |
| N34 M08      | ; Turn off the laser (Output 1)             |
| N40 M02      | ; End                                       |
|              | (X0, 100+Y0) (100+X0, 100+Y0)               |

(X0, Y0)

### 8.5 Jump and Repeat

| N01 G28 XY        | ; Home to $(0, 0)$ of the work piece                     |
|-------------------|----------------------------------------------------------|
| N10 M91 C100      | ; Repeat 100 times                                       |
| N20 M96 S10V1N100 | ; Call Sub-program N100 if input10 effective,or continue |
| N30 G04 P2000     | ; Delay 2000 millisecond                                 |
| N40 M90           | ; End repeat                                             |

(100+X0, Y0)

; Sub-program that draw a square of 100\*100 N100 M07 ; Turn on the laser N110 G01 X100 N120 G01 Y100

#### N130 G01 X0

| N140 G01 X0 |                                |
|-------------|--------------------------------|
| N150 M08    | ; Turn on the laser (Output 1) |
| N160 M99    | ; Return                       |

### 8.6 Multi-task

| N01 G28 X Y                           | ; Home to $(0, 0)$ of the work piece               |
|---------------------------------------|----------------------------------------------------|
| N10 M97 N200                          | ; Call multi-task and start the sub-task at $N200$ |
| ; Draw a square of 100*100            |                                                    |
| N100 M07                              | ; Turn on the laser (Output 1)                     |
| N110 G01 X100                         |                                                    |
| N120 G10 Y100                         |                                                    |
| N130 G01 X0                           |                                                    |
| N140 G01 Y0                           |                                                    |
| N150 M08                              | ; Turn on the laser (Output 1)                     |
| N160 M02                              | ; End                                              |
| ; Check the digital input in sub-task |                                                    |
| N200 M82 S10                          | ; Wait until input 10 effective                    |
| N210 M02                              | ; Abnormal end                                     |

In the above G-code, the main task and the sub-task are parallel. If the sub-task is ended by M99, the main task continues until M02. When the sub-task ended by M02, both the main task and sub-task would stop. The life time of the sub-task is show as the following figure.

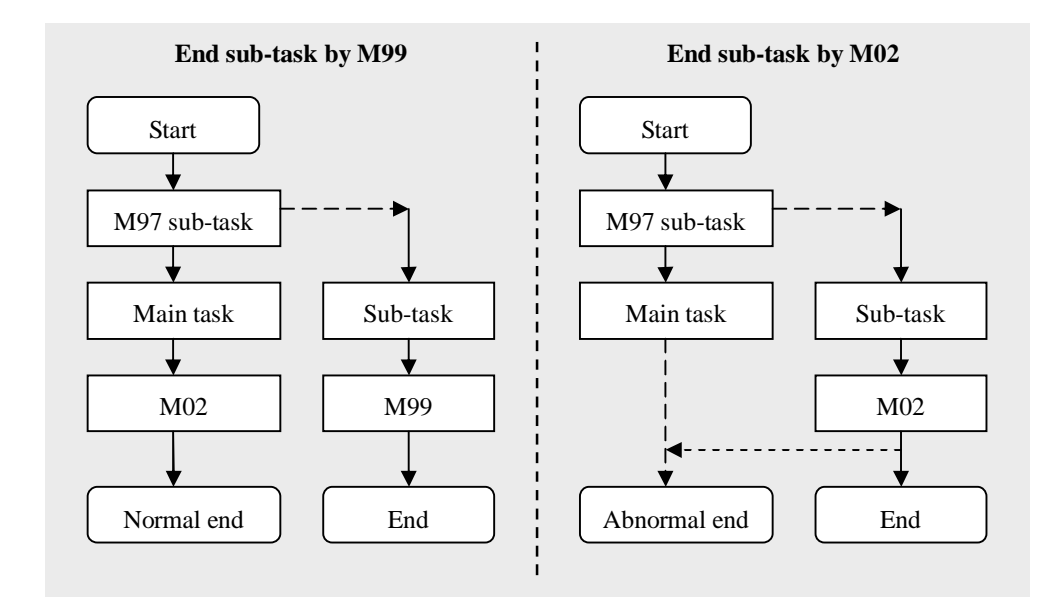

### 8.7 M89

1

1

1

٦

1

**Note:** M89 can only be used in multi-task. The following example turns on the valve when X axis move to a specific position.

| N01 G28 X Y       | ; Home to $(0, 0)$ of the work piece             |
|-------------------|--------------------------------------------------|
| N10 M97 N100      | ; Call multi-task and start the sub-task at N100 |
| N20 M07           | ; Turn on the laser                              |
| N30 G01 X100 Y200 |                                                  |
| N40 M08           | ; Turn on the laser                              |
| N50 M02           | ; End                                            |
| N100 M89 X100     | ; Wait until axis X reach to 100                 |
| N110 M09          | ; Turn on the valve                              |
| N120 G04 P1000    | ; Delay 1000 millisecond                         |
| N130 M10          | ; Turn off the valve                             |
| N140 M99          | ; End sub-program and return                     |

### 8.8 Example of battery welding

The following G-code is a practical example of battery welding for a manufacturer of cell phone battery.

Pin assignment: Input:

Digital input 8: Check whether the battery is in-position

#### **Output:**

Digital output 1: Control to clamp the battery in vertical direction
Digital output 2: Control to clamp the battery in horizontal direction
Digital output 4: Switch for pushing the battery
Digital output 5: Another switch for pushing the battery
Digital output 6: Switch for nitrogen
Digital output 7: Switch for laser

Axis functions (Move the head to start point before welding then reset the coordinates by G92)Axis X: Move the battery

Axis Y: Rotate the battery.

#### Process:

Firstly push the battery to the camp then check whether the battery is in position. End the program if no battery is detected or clamp the battery and begin welding.

| N010 G92 X0 Y0 | ; Set current coordinates (0, 0)           |
|----------------|--------------------------------------------|
| N020 G80 S4    | : Push the battery to camp                 |
| N030 G04 P800  | ; Delay 800 millisecond                    |
| N040 M80 S5    | ; Push the battery in horizontal direction |
| N050 G04 P500  |                                            |

| N060 M94 S8 V0 N300  | ; Jump to N300 if no battery detected    |
|----------------------|------------------------------------------|
| N070 M80 S2          |                                          |
| N080 G04 P500        |                                          |
| N090 M80 S1          | ; Camp the battery                       |
| N100 M81 S5          |                                          |
| N110 M81 S4          | ; Finish pushing the battery             |
| N120 G04 P500        |                                          |
| N130 G00 X34         | ; Fast position to the start point       |
| N140 M80 S6          | ; Turn on the nitrogen                   |
| N150 G04 P300        |                                          |
| N160 80 S7           | ; Turn on the laser                      |
| N170 G01 X-0.5 F100  | ; First welding                          |
| N180 M81 S7          | ; Turn off laser                         |
| N190 G01 X7 Y90 F300 | ; Rotates the clamp 90 degree            |
| N200 M80 S7          |                                          |
| N210 G04 P80         |                                          |
| N220 G01 X-0.5 F100  | ; Second welding                         |
| N230 M81 S7          | ; Turn off laser                         |
| N240 M81 S6          | ; Turn off the nitrogen                  |
| N250 G01 Y135        | ; Rotates the clamp 135 degree           |
| N260 M81 S2          | ; Release the battery                    |
| N270 M81 S1          |                                          |
| N280 G04 P800        |                                          |
| N290 G00 X0 Y0       | ; Return to $(0, 0)$ when finish welding |
| N300 M81 S5          |                                          |
| N310 M81 S4          |                                          |

N320 M02

; End